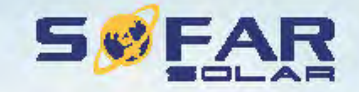

## User manual ----

## **PV Grid-Connected Inverter**

Product Model: Sofar 30-40KTL Document Version 1.0(2015.08.06)

Product Nome: PV Grid-Connected Inverter Company Name: Shenzhen SOFARSOLAR Co., Ltd. ADD: 3A, Huske Building, East Tech. Park, Qiaoxiang Road, Nanahan District, Shenzhen, China Http://www.sofarsolar.com

Shenzhen SOFARSOLAR Co.,Ltd.

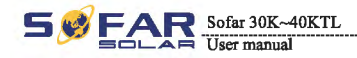

## Notice

This manual contains important safety instructions that must be followed during installation and maintenance of the equipment.

## Save these instructions!

This manual must be considered as an integral part of the equipment, and must be available at all times to everyone who interacts with the equipment. The manual must always accompany the equipment, even when it is transferred to another user or field.

## **Copyright Declaration**

The copyright of this manual belongs to Shenzhen SOFARSOLAR Co., Ltd. Any corporation or individual should not plagiarize, partially copy or fully copy it (including software, etc.), and no reproduction or distribution of it in any form or by any means. All rights reserved. SOLARSOFAR reserves the right of final interpretation. This manual is subject to change according to user's or customer's feedback. Please check our website at http://www.sofarsolar.com for latest version.

#### Shenzhen SOFARSOLAR Co., Ltd.

ADD: 3A,Huake Building,East Tech.Park,Qiaoxiang Road,Nanshan District,Shezhen,China

P. C. : 518000

Http://www.sofarsolar.com

E-mail: service@sofarsolar.com

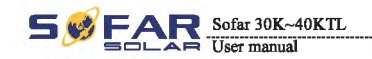

Preface

## Outline

Please read the product manual carefully before installation, operation or maintenance. This manual contains important safety instructions and installation instructions that must be followed during installation and maintenance of the equipment.

Scope

This product manual describes the assembly, installation, commissioning, and maintenance of the following inverters.

Sofar 30000-Sx Sofar 33000-Sx Sofar 40000-Sx(x=0-2)

Keep this manual where it will be accessible at all times.

Target Group

This manual is for qualified person (support person, service person are qualified mentioned in this manual).

Symbols Used

This manual provides safety operation information and uses the symbol in order to ensure personal and property security and use the inverter efficiently when operating the inverter. You must understand these emphasize information to avoid the personal injury and property loss. Please read the following symbols which used in this manual carefully.

| Danger    | Danger indicates a hazardous situation which, if not avoided, willresult in death or serious injury.                             |
|-----------|----------------------------------------------------------------------------------------------------|
| Warning   | Warning indicates a hazardous situation which, if not avoided, could result in death or serious injury.                          |
| Caution   | Caution indicates a hazardous situation, if not avoided, could result in minor or moderate injury.                               |
| Attention | Attention indicates there are potential risks. If fail to prevent, may lead to equipment cannot run normally or property damage. |
| Note      | Note provides tips that are valuable for the optimal operation of the product.                                                   |

I

п

Sofar 30K~40KTL User manual 

Table of contents

## **Table of contents**

| Preface                                    | . 11 |
|--------------------------------------------|------|
| 1 Basic safety information                 | . 1  |
| 1.1 Safety instructions                    | . 1  |
| 1.2 Symbols and signs                      | . 3  |
| 2 Product characteristics                  | . 5  |
| 2.1 Product identification                 |      |
| 2.2 Function description                   | . 11 |
| 2.3 Protection modules                     | . 13 |
| 2.4 Efficiency and derating curve          | . 14 |
| 3 Installation                             | . 15 |
| 3.1 Installation Process                   |      |
| 3.2 Checking Before Installation           | . 16 |
| 3.3 Tools                                  | . 18 |
| 3.4 Determining the Installation Position  | . 20 |
| 3.5 Moving the sofar 30~40KTL              | - 21 |
| 3.6 Installing the sofar 30~40KTL          | - 22 |
| 4 Electrical Connections                   | . 24 |
| 4.1 Electrical connection                  | 25   |
| 4.2 Connecting PGND Cables                 | . 25 |
| 4.3 Connecting AC Output Power Cables      |      |
| 4.4 Connecting Communications Cables       |      |
| 4.5 Connecting DC Input Power Cables       | . 36 |
| 4.6 Safety check                           | . 41 |
| 5 Commissioning of inverter                | . 42 |
| 5.1 Safety inspection before commissioning | . 42 |
| 5.2 Start inverter                         | . 42 |

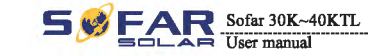

|          |     |    |   |   | ~  |   |   |   |    |    |    |   |
|----------|-----|----|---|---|----|---|---|---|----|----|----|---|
| Т        | 'al | hl | e | C | ١f | C | a | n | te | et | ١t | R |
| <b>.</b> |     |    | - |   | -  | - | = |   |    |    |    | 1 |

| Operation interface43                   |
|-----------------------------------------|
| 6.1 Operation and Display Panel 43      |
| 6.2 Standard Interface 44               |
| 6.3 Main Interface                      |
| Trouble shooting and maintenance55      |
| 7.1 Trouble shooting55                  |
| 7.2 Maintenance 59                      |
| Decommissioning 60                      |
| 8.1 Decommissioning steps60             |
| 8.2 Package 60                          |
| 8.3 Storage 60                          |
| 8.4 Disposal60                          |
| Technical data61                        |
| 9.1 Input parameter (DC)61              |
| 9.2 Output parameter (AC) 62            |
| 9.3 Efficiency, Safety and Protection62 |
| 9.4 General Data63                      |
| 0 Quality Assurance64                   |

IV

III

## Basic safety information

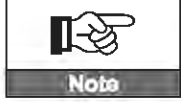

If you have any question or problem when you read the following information, please contact Shenzhen SOFARSOLAR Co., Ltd .

## **Outlines of this chapter**

## safety instruction

It mainly introduce the safety instruction when Install and operate the equipment.

## Symbols and signs

It mainly introduce the safety symbols on the inverter.

## 1.1 Safety instructions

Read and understand the instruction of this manual ,and be familiar with relevant safety symbols in the paragraph, then start to install and debug the equipment. According to the national and state requirements, before connect the grid ,you must get power department permission, and perform the operation only by qualified electrical engineer. Before installing and maintaining the equipment, you should cut off the high voltage application of PV array. You can also open the switch of Solar Array Combiner to cut off the high voltage. Otherwise, serious injury may be caused.

## Qualified persons

The customer must make sure the operator has the necessary skill and training to do his/her job. Staff in charge of using and maintaining the equipment must be skilled, aware and mature for the described tasks and must have the reliability to correctly interpret what is described in the manual. For safety reason only a qualified electrician, who has received training and / or has demonstrated skills and knowledge in construction and in operation of this unit, can install this inverter. Shenzhen SOFARSOLAR Co., Ltd does not take any responsibility for the property destruction and personal injury because of any incorrect use.

#### Assembly situation requirements

Please install and start inverter according to the following sections. Put the inverter in appropriate bearing capacity objects(such as wall and components and so on), to ensure that inverter vertical placed. Choose suitable place for installing electrical equipment. And assure enough fire exit space, convenience for maintenance. Maintain proper ventilation, and ensure that have the enough air cooling cycle.

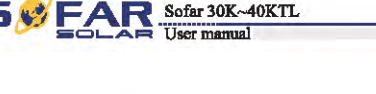

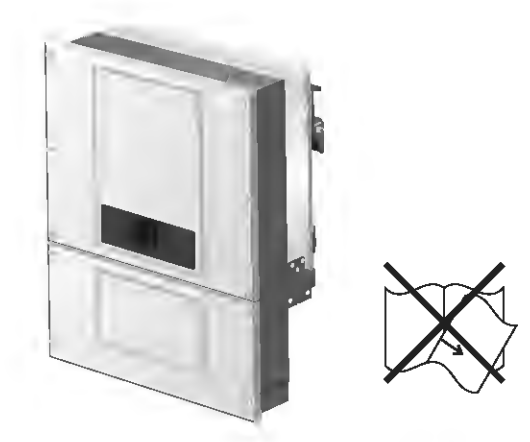

## Transport requirements

If you find packing problems that may cause the damage of the inverter, or find any visible damage, please immediately notice the responsible transportation company. You can ask solar equipment installation contractor or Shenzhen SOFARSOLAR Co.Ltd for help if necessary. Transport of the equipment, especially by road, must be carried out with by suitable ways and means for protecting the components (in particular, the electronic components) from violent shocks, humidity, vibration, etc.

## **Electric connection**

Please comply with all the current electrical regulations about accident prevention in dealing with the current inverter.

| Danger    | Before the electrical connection, make sure to use opaque material to cover the<br>PV modules or to disconnect PV array DC switch. Exposure to the sun, PV array<br>will produce a dangerous voltage! |
|-----------|----------------------------------------------------------------------------------------------------|
| Warning   | All installation accomplished only by professional electrical engineer?<br>• must be trained;<br>• Completely read the manual operation and understand relevant matters.                              |
| Attention | Only get permission by the local power department and complete all electrical<br>connection by professional electrical engineer then connect inverter into grid!                                      |
| Note      | The equipment is composed of two cases. It's forbidden to remove the tamper<br>evident label, and open the upper case. Otherwise Sofarsolar will not provide<br>service and maintenance.!             |

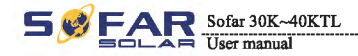

Basic safety information

## Operation

| <b>Danger</b> | Touching the power grid or the terminal of equipment may lead to die of electric shock or fire!<br>• Don't touch the terminal or conductor which connect to the power circuit;<br>• Pay attention to anything about grid connection and security document. |
|---------------|----------------------------------------------------------------------------------------------------|
| Attention     | Some internal components will be very hot when inverter is working. Please wear protective gloves!                                                                                                    |

## Maintenance and repair

| Danger    | <ul> <li>Disconnected with the PV components array and electricity grid before any repair work;</li> <li>After turn off AC breaker and DC switch for 5 minutes later, the maintenance or repair of the inverter can be carried out!</li> </ul>                                                                                       |
|-----------|----------------------------------------------------------------------------------------------------|
| Attention | <ul> <li>Inverter should work again after removing any faults. If you need any repair work, please contact with the local authorized service center;</li> <li>Can't open the internal components of inverter without authorized. Shenzhen SOFARSOLAR Co., Ltd. does not take any responsibility for the losses from that.</li> </ul> |

## EMC / noise level of inverter

Electromagnetic compatibility (EMC) refers to that one electrical equipment functions in a given electromagnetic environment without any trouble or error, and impose no unacceptable effect upon the environment. Therefore, EMC represents the quality characters of electrical equipment.

- The inherent noise-immune character: immunity to internal electrical noise.
- External noise immunity: immunity to electromagnetic noise in external system.
- Noise emission level: influence of electromagnetic emission upon environment.

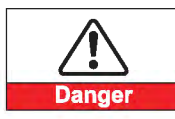

Electromagnetic radiation from inverter may be harmful to health! • Please do not continue to stay away from the inverter in less than 20 cm when inverter is working.

## 1.2 Symbols and signs

Safety symbols

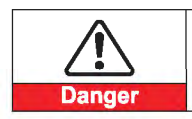

Electromagnetic radiation from inverter may be harmful to health!
• Please do not continue to stay away from the inverter in less than 20 cm when inverter is working.

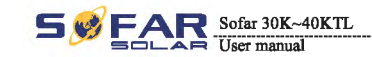

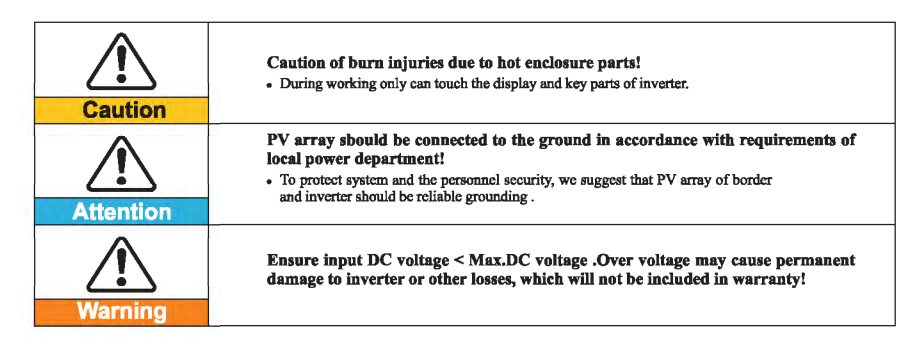

## Signs on the inverter

There are some symbols which are related to security on the inverter. Please read and understand the content of the symbols, and then start the installation.

| Smin Smin | There is residual voltage in the inverter! Before open the equipment,<br>operator should wait for five minutes to ensure the capacitance discharge<br>completely. |
|-----------|----------------------------------------------------------------------------------------------------|
| 4         | Be careful of high voltage.                                                                                                    |
|           | Be careful of high temperature.                                                                                                    |
| ()        | Conformity with European.                                                                                                    |
|           | Point of connection for grounding.                                                                                                    |
|           | This indicates the allowed temperature range.                                                                                                    |
| IP65      | This indicates the degree of protection of the equipment according to IEC standard 70-1 (EN 60529 June 1997).                                                     |
| +-        | Positive pole and negative pole of the input voltage (DC).                                                                                                    |

4

Sofar 30K~40KTL

Product characteristics

# **2** Product characteristics

## **Outlines of this chapter**

**Product identification** 

It introduces the field of use, and how to indentify different types of Sofar 30~40KTL.

## **Function description**

It introduces how the inverter works and the function modules inside.

## Protection modules

It introduce the protection modules in the inverter.

## 2.1 Product identification

## Field of use

This equipment is a multi-string inverter designed to: transform a direct electric current (DC) coming from a photovoltaic generator (PV) into an alternating electric current (AC) Suitable for being fed into the national grid.

Figure2-1 PV Grid-tied System

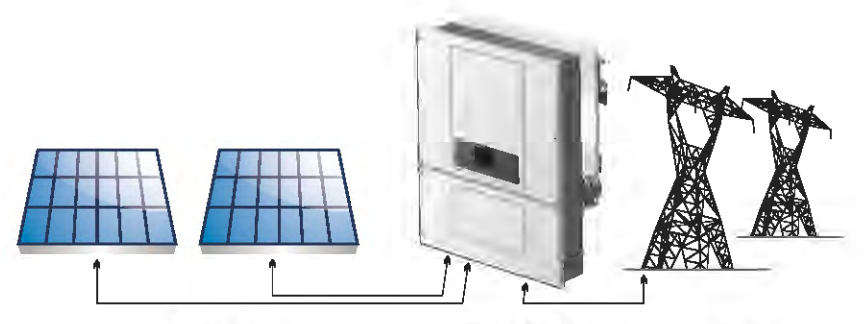

The inverter can be used only with photovoltaic modules that do not require one of the poles to be grounded.

The operating current during normal operation must not exceed the limits specified in the technical specifications.

Only the photovoltaic generator can be connected to the input of the inverter (do not connect batteries or other sources of power supply)

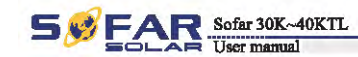

#### Intended grid types:

Sofar 30~40KTL inverters are compatible with TN-S、TN-C、TN-C-S、TT、 IT grid configurations. For the TT type of electricity grid, the voltage between neutral and earth should be less than 30V.

Figure2-2 Overview of the grid configurations

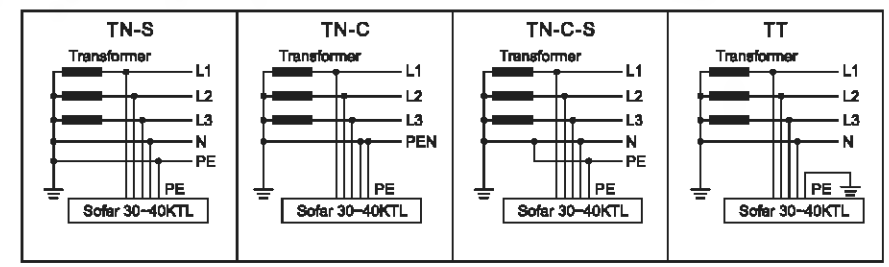

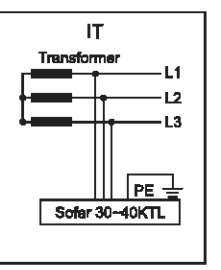

Components of the inverter:

Figure 2-3 Two parts of the inverter

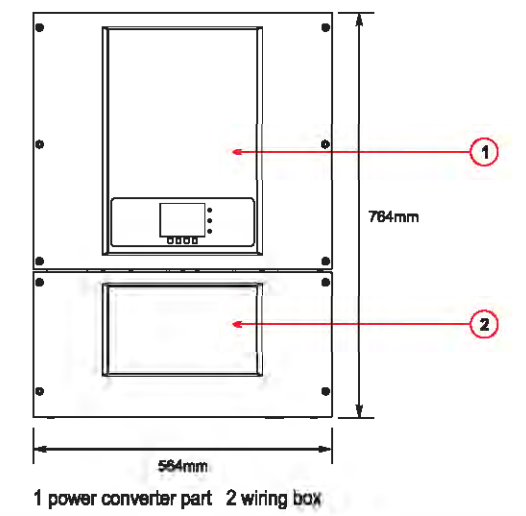

6

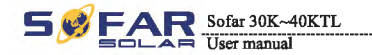

- The specific models of multi-string inverter that this manual is about are divided into three groups according to the maximum output power (30 kW,33kW and 40 kW).
- For inverters of equal output power, the variant between the various models is the layout of the wiring box 2. The wiring box2 has three configuration(sx = 0,1,2).

Figure2-4 Components of bottom view(1)

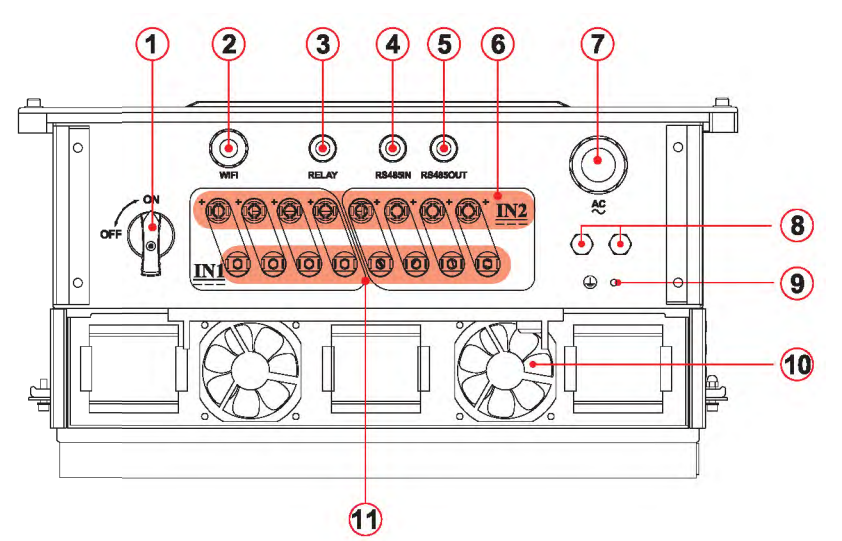

- 1. DC switch
- 2. WIFI cable gland
- 3. Dry contact
- 4. RS485 input cable gland
- 5. RS485 output cable gland
- 6. DC positive poles connecters
- 7. AC cable gland
- 8. Anti-condensation valve
- 9. Earth terminal
- 10. Fan
- 11. DC Negative poles connecters

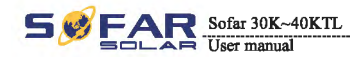

#### S0

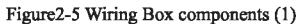

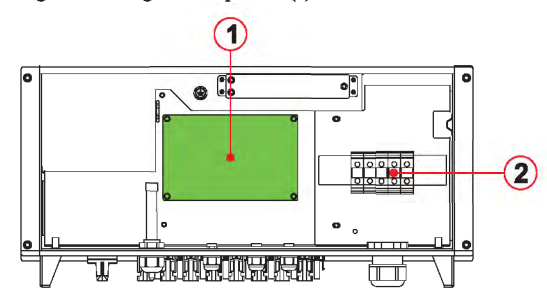

Communication board
 Output AC connector

#### **S1**

Figure2-6 Wiring Box components (2)

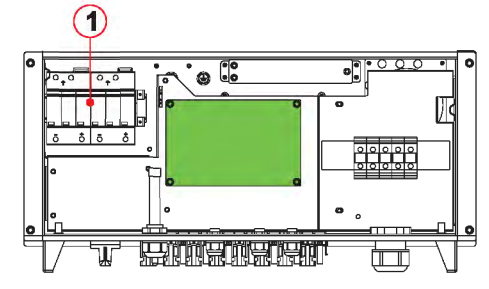

1. DC surge protector(II)

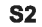

Figure2-7 Wiring Box components (3)

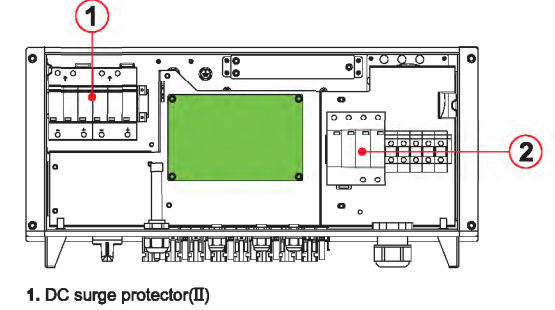

2. AC surge protector(II)

8

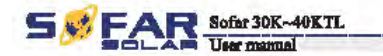

- The choice of model of inverter must be made by a qualified technician who knows about the installation conditions, the devices that will be installed outside the inverter and possible integration with an existing system.
- Inverter type identification:

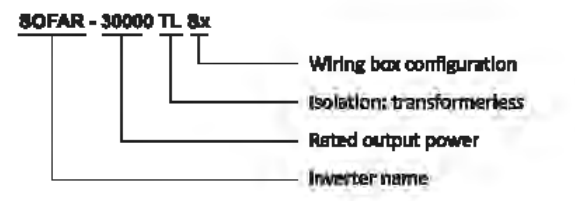

Overall dimensions: LxW×H=764.0mm×564.0mm×290.5mm,

Figure 2-8 Front view and left view dimensions

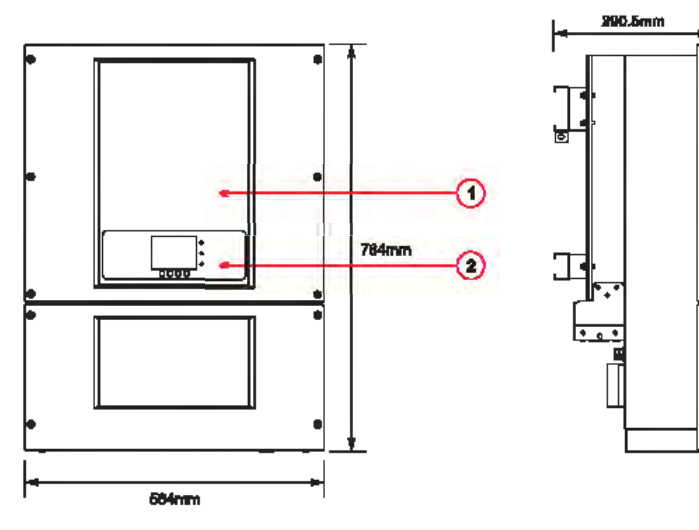

1. Cabinet 2. Human Interface board

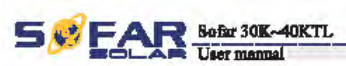

**Figure2-9 Back view and Bracket dimensions** 

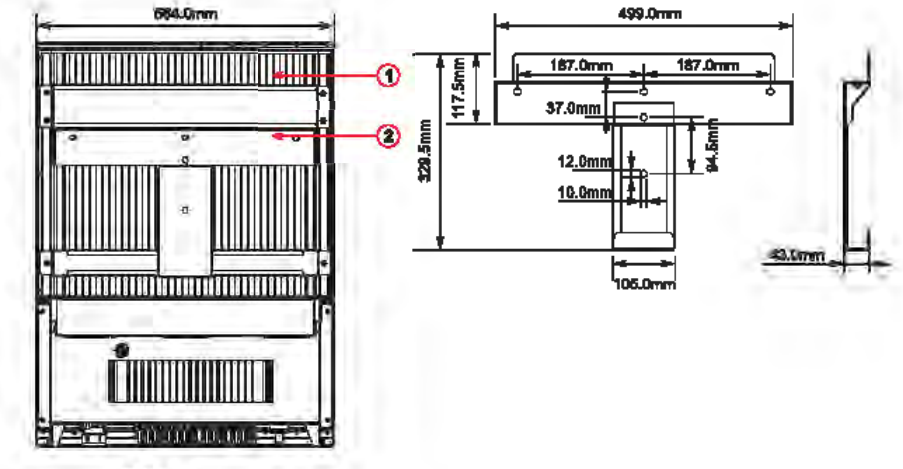

1. Heat sink 1. Bracket

Identification labels of the equipment :

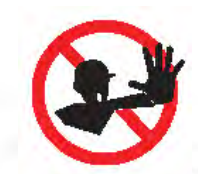

The labels must NOT be hidden with objects and extraneous parts (regs, besies, equipment, etc.); they must be cleaned regularly and kept visible at all times.

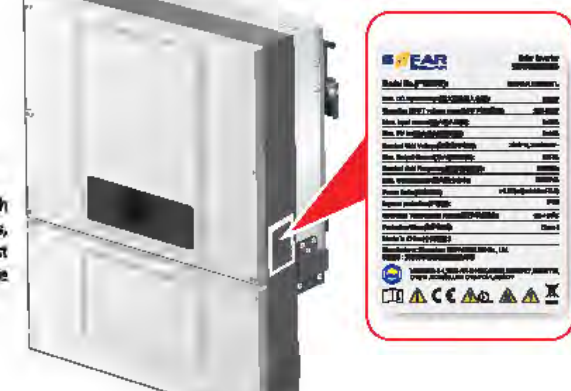

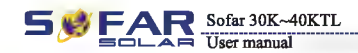

Product characteristics

## **2.2 Function description**

#### **Operating Principle**

DC power generated by PV array is filtered through string detection board and input board before entering into Power board. Input board also offer functions such as insulation impedance detection and input DC voltage / current detection. DC power is converted to AC power by Power board. AC power is filtered through Output board then AC power is fed into the grid. Output board also offer functions such as grid voltage / output current detection, GFCI and output isolation relay. Control board provides the auxiliary power, controls the operation state of inverter and shows the operation status by Display board. Display board displays fault code when inverter is in abnormal operation conditions. At the same time, Control board can trigger the relay so as to protect the internal components.

#### **Operating Principle**

- The string detection board detects the input voltage / current, analyses the operating status of each PV string and alerts the user that a maintenance required if a problem occurs in the PV string;
- The DC switch disconnects internal circuits from the DC input to facilitate maintenance;
- DC SPD (category III, category II is added to S1 & S2) provides the discharge loop for the overvoltage power on the DC side to protect the sofar 30~40KTL internal circuits from DC overvoltage;
- The input and output electromagnetic interference (EMI) filters filter out the EMI inside the sofar 30-40KTL to ensure that the sofar 30-40KTL meets electromagnetic compatibility requirements;
- The Input Board detects the insulation impedance of the PV array and ensures the maximum output power of the PV system by measuring the voltages & currents of PV array and tracking the maximum power point (MPPT);
- The DC-AC conversion circuit converts DC power into AC power and then the AC power is fed into the electric grid. The AC output power quality meets the requirements of the electric grid;
- The output isolation relay isolates the inverter from the electric grid when the grid or the inverter is faulty.
- The LC filter filters out the high-frequency components from the AC output of sofar 30~40KTL to ensure that the AC output meets electric grid requirements;
- AC SPD (category III, category II is added to S2) provides the discharge loop for the overvoltage power on the AC side to protect the sofar 30-40KTL internal circuits from AC overvoltage;
- The Communication Board enables the inverter to communicate via RS485, WIFI(optional), user can access all the operating data via the web browser(PC) and APP(ios & android).

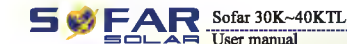

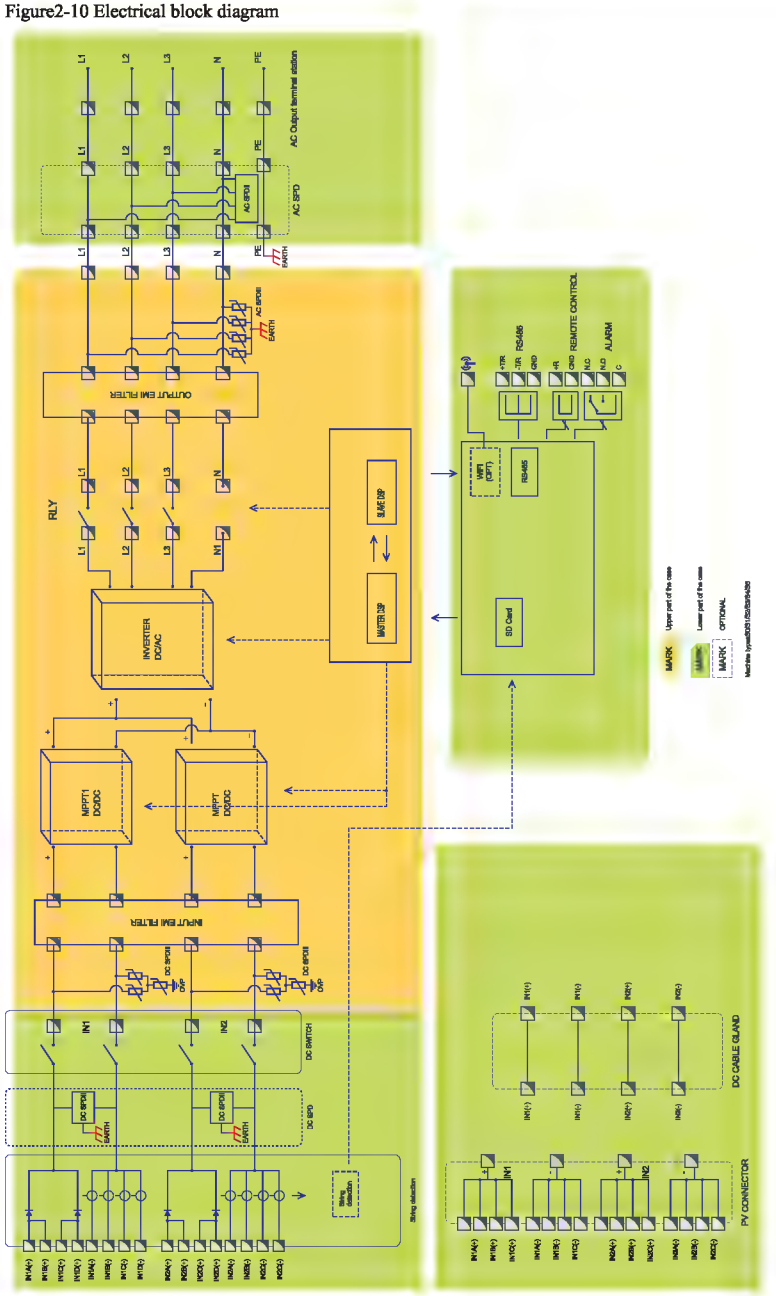

12

11

Product characteristics

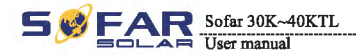

Product characteristics

#### Function module

#### A. Configurable relay

The inverter has a configurable switching relay that can be used in various operating conditions set in the dedicated menu. A typical application example is the closing of the contact when an alarm occurs.

#### B. Energy management unit

#### B.1 Remote switching on/off

This control can be used to switch the inverter on/off through an external (remote) control.

#### B.2 Feeding reactive power into the grid

The inverter is able to produce reactive power and can therefore feed it into the grid through the setting of the phase shift factor. Feed-in management can be controlled directly by the grid company through a dedicated RS485 serial interface.

#### B.3 Limiting the active power fed into the grid

The inverter, if enabled can limit the amount of active power fed into the grid by the inverter to the desired value (expressed as a percentage).

#### B.4 Self power reduction when grid over frequency

When the grid frequency is over limited value, inverter will reduce output power which do good to the grid stability.

B.5 Power reduction due to environmental conditions, input output voltage

The power reduction value and the inverter temperature at which it occurs depend on the ambient temperature and on many operating para-meters. Example: input voltage, grid voltage and power available from the photovoltaic field. The inverter can therefore reduce the power during certain periods of the day and according to the value of these parameters.

#### C. Data transmission

The inverter may be monitored remotely through an advanced communications system based on an RS485 serial interface, or remotely via the WIFI.

#### D. Software update

SD card is used for updating the firmware.

#### E. Monitoring string inputs

The inverter can monitor and display the voltage and current of each individual string input. It also checks the status of the strings and generates a warning in the event of a fault.

#### F. Monitoring surge arresters (S1,S2 versions only)

The inverter monitors the status of the surge arresters (both AC and DC) and generates a warning in the event of a fault (visible on the display).

## 2.3 Protection modules

#### A. Anti-islanding

In the event of a local grid outage by the electricity company, or when the equipment is switched off for maintenance operations, the inverter must be physically disconnected safely, to ensure protection of people working on the grid, all in accordance with the relevant national standards and laws. To prevent possible islanding, the inverter is equipped with an automatic protective disconnection system called "Anti-Islanding".

#### B. RCMU

Sofar inverters are equipped with a redundancy on the reading of the ground leakage current sensitive to all components of both direct and alternating current. Measurement of the ground leakage current is carried out at the same time and independently by 2 different processors: it is sufficient for one of the two to detect an anomaly to trip the protection, with consequent separation from the grid and stopping of the conversion process.

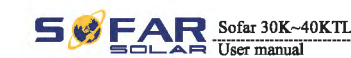

#### C. Grid monitoring

Continuous monitoring of the grid voltage to ensure the voltage and frequency values stay within operating limits.

#### D. Inverter internal device protection

The inverter has all kinds of internal protection to protect the device inside when grid or input DC side have abnormal situation.

#### E. Ground fault protection

This inverter must be used with panels connected with "floating" connections, that is, with positive and negative terminals without ground connections. An advanced ground fault protection circuit continuously monitors the ground connection and disconnects the inverter when a ground fault is detected. The ground fault condition is indicated by a red LED on the front panel.

## 2.4 Efficiency and derating curve

#### Efficiency curve

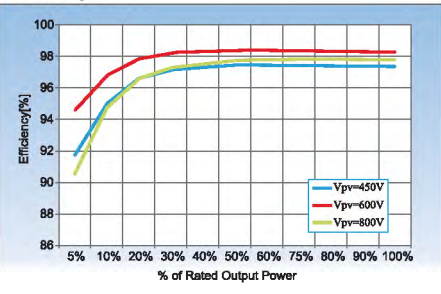

Input voltage derating curve

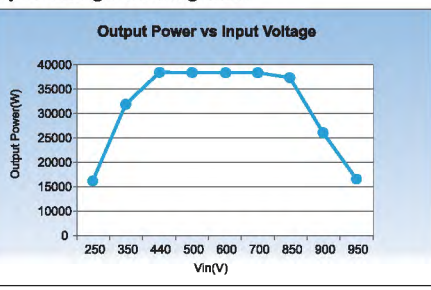

#### Output voltage derating curve

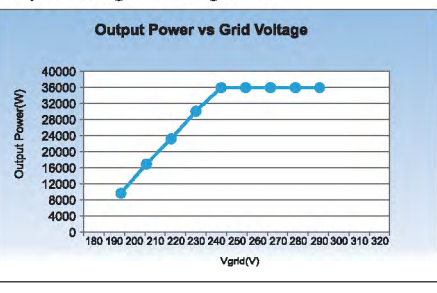

13

FAR Sofar 30K~40KTL User manual

Installation

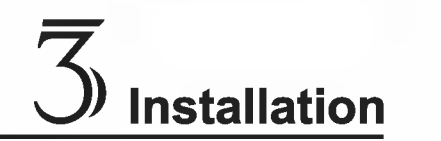

## Outlines of this chapter

This topic describes how to install the Sofar 30~40KTL.

#### Installation notes

| Dan   | ger   | <ul> <li>Do not install the Sofar 30~40KTL on flammable building materials.</li> <li>Do not store the Sofar 30~40KTL in areas with flammable or explosive materials.</li> </ul>                                                                                        |
|-------|-------|----------------------------------------------------------------------------------------------------|
| Cau   | tion  | Do not install the Sofar 30-40KTL in places prone to body contact because the Sofar 30-40KTL shelf and heat sinks become hot during the Sofar 30-40KTL operation.                                                                                                    |
| Atter | ntion | <ul> <li>Take the Sofar 30-40KTL weight into consideration when transporting and moving the Sofar 30-40KTL.</li> <li>Install the Sofar 30-40KTL in an appropriate position and surface.</li> <li>Assign at least two persons to install the Sofar 30-40KTL.</li> </ul> |

#### **3.1 Installation Process**

This topic describes the process for installing the Sofar 30~40KTL.

#### 3.2 Checking Before Installation

Before unpacking, check that the packing materials are intact. After unpacking, check that the deliverables are complete and intact.

#### 3.3 Tools

Prepare tools required for installation and electrical connections.

#### 3.4 Determining the Installation Position

Determine an appropriate position for installing the Sofar 30~40KTL.

#### 3.5 Moving the Sofar 30~40KTL

This topic describes how to move the Sofar 30 $^{40}$ KTL to the installation position horizontally.

#### 3.6 Installing the Sofar 30~40KTL

Before installing the Sofar 30~40KTL, secure the shipped rear panel to the wall. Then secure the Sofar 30~40KTL to the rear panel by using hexagon screws.

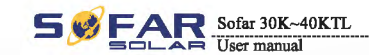

## **3.1 Installation Process**

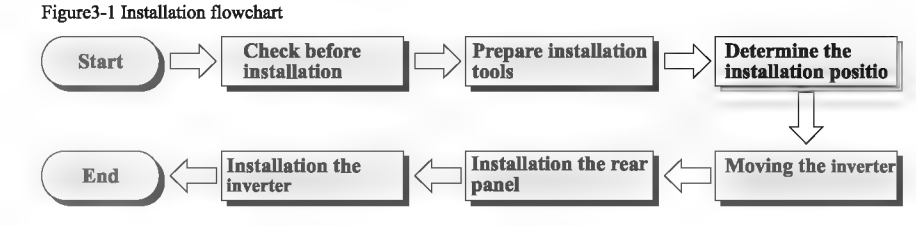

## 3.2 Checking Before Installation

## **Checking Outer Packing Materials**

Packing materials and components may be damaged during transportation. Therefore, check the outer packing materials before installing the inverter. Checking the surface of packing materials for damage, such as holes and cracks. If any damage is found, do not unpack the inverter and contact the dealer as soon as possible. You are advised to remove the packing materials within 24 hours before installing the inverter.

## Checking Deliverables

After unpacking the inverter, check whether deliverables are intact and complete. If any damage is found or any component is missed, contact the dealer.

Installation

16

## 5 FAR Sofer JOE-40KTL

Table3-1 ghows the components and mechanical parts that should be delivered

| Na. | Pietmes | Quantity | Description                                                       |
|-----|---------|----------|-------------------------------------------------------------------|
| L   | A       | IPCS     | Sofar 30-40KTL                                                    |
| 2   | P       | IPCS     | Bear pasel                                                        |
| 3   | D       | SPCS     | DC+ input terminal                                                |
| 4   | 0       | arcs     | DC- input terminal                                                |
| 5   | A       | SPCS     | Motal imminute ascared to DC+ input<br>power mixtes               |
| 6   | A       | SPCS     | Metal terminals secured to DC- input<br>power cables              |
| 7   | 0       | IPCS     | M4 Histopo server                                                 |
| 8   | 1       | SPCS     | M3*80 Expension bolls and to accure the<br>rear peak to file well |
| 9   | Å       | IPCS     | Ménus).                                                           |
| 10  |         | IPCS     | The warrowsy card                                                 |
| 11  |         | iPC8     | Cartificatio                                                      |
|     | $\sim$  | -        | 1 · · · · ·                                                       |

## SFAR Join JOR-HETL

## 3.3 Tools

Institution

Propers tools required for installation and electrical connections.

Table3-1 Shows the components and mechanical parts that should be delivered

| Tool               | Model                                                    | Function                                                                                                    |
|--------------------|----------------------------------------------------------|----------------------------------------------------------------------------------------------------|
| Emmes dil          | With a dell bit of \$8.0                                 | Used to drill heles on the wall                                                                                                    |
| RJ45 erimples tool | N/A                                                      | Used to propers BJ45 connectors for<br>Communications cables                                                                                                    |
| Adjantable wrenab  | With an open and of larger<br>than or greater than 32 mm | Used to righten expansion bolts                                                                                                    |
| Re-lad sconider    | 844                                                      | <ul> <li>Used to fighten at lossen scrows when<br/>installing AC power cables.</li> <li>Used to remove AC connectors from<br/>the softer 50-408 ML.</li> <li>Note: The longue scrowddver and fist-based<br/>accordiver are simulate.</li> </ul> |
| Societ wranch      | NS                                                       | Used to tighten ground bolts                                                                                                    |
| Robber mailer      | Nja                                                      | Used to hemmer expanden bolts into-<br>holes                                                                                                    |
| Reserval sol       | N/A                                                      | Used to remove DC connectors from the<br>softer 30-40071L                                                                                                    |
| Diegenul pilore    | NA                                                       | Used to out and tighten cable time                                                                                                    |
| White strings      | NVA.                                                     | Unod to port cable jackets                                                                                                    |

#### FAR Sofar 30K-40KTL 5 User manual

Installation

| Tool                 | Model | Function                                                                                                    |
|----------------------|-------|----------------------------------------------------------------------------------------------------|
|                      | RJ45  | 2PCS                                                                                                    |
| Cable cutter         | N/A   | Used to cut power cables                                                                                                    |
| Hexagon socket       | М4,М6 | M6 use to uninstall and install the front<br>top cover and down cover.<br>M4 use to install the rear panel on the<br>sofar 30-40KTL. |
| Crimping tools       | N/A   | Used to crimp power cables                                                                                                    |
| Vacuum cleaner       | N/A   | Used to clean up dusts after drilling<br>holes                                                                                       |
|                      | N/A   | Used to check grounding                                                                                                    |
| Marker               | N/A   | Used to mark signs                                                                                                    |
| Measuring tape       | N/A   | Used to measure distances                                                                                                    |
| Level 3<br>0-180°    | N/A   | Used to ensure that the rear panel is properly installed                                                                             |
| ESD gloves           | N/A   | Operators wear ESD gloves when installing equipment.                                                                                 |
| Safety goggles       | N/A   | Punch operator wearing                                                                                                    |
| Anti-dust respirator | N/A   | Punch operator wearing                                                                                                    |

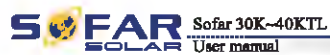

O

Ξ

50 cm

## 3.4 Determining the Installation Position

Determine an appropriate position for installing the Sofar 30~40KTL. Comply with the following requirements when determining the installation position:

Figure 3-2 Installation position requirements

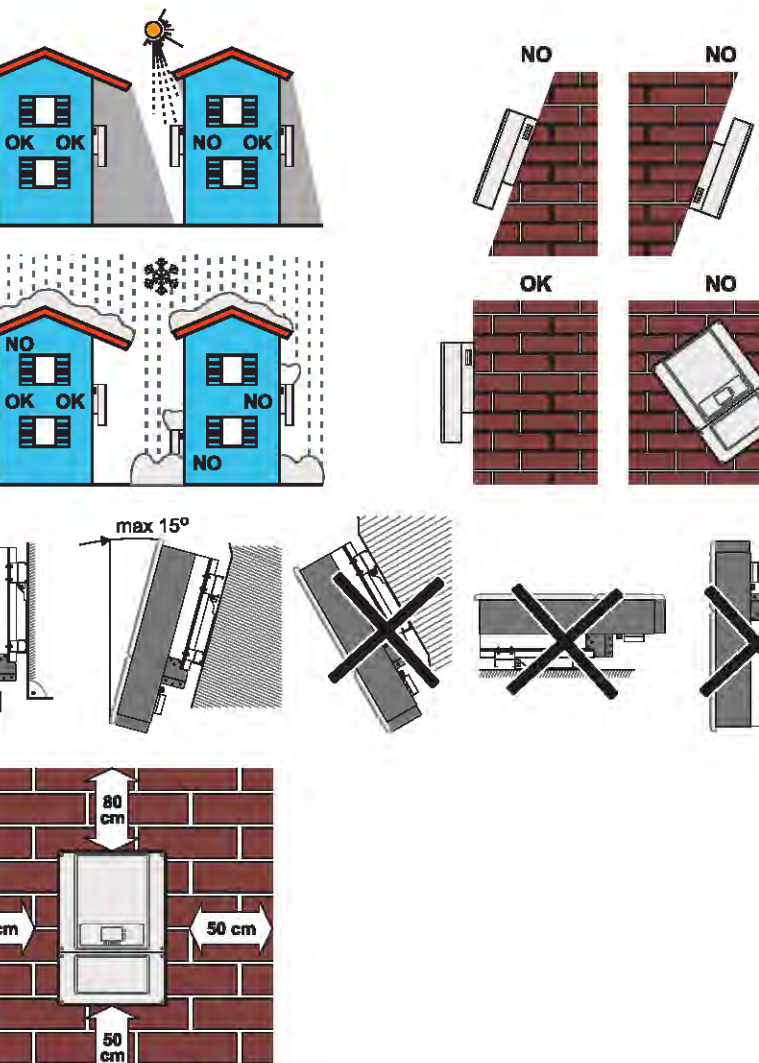

Minimum installation distance for single sofar 30~40KTL

19

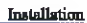

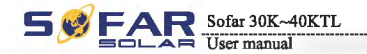

Installation

#### Many sofar 30~40KTL installation

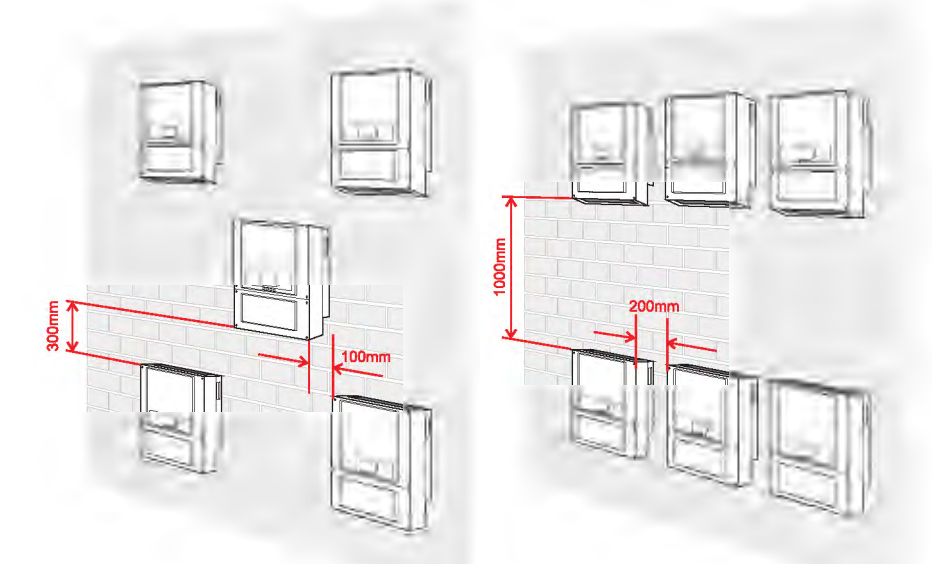

## 3.5 Moving the Sofar 30~40KTL

This topic describes how to move the Sofar 30~40KTL to the installation position horizontally

#### Procedure

**Step 1** Opening the packing, insert hands into the slots on both sides of the Sofar 30~40KTL and hold the handles, as shown in Figure 3-3 and Figure 3-4. Two persons are required to move the Sofar 30~40KTL.

Figure 3-3 Moving the Sofar 30~40KTL (1)

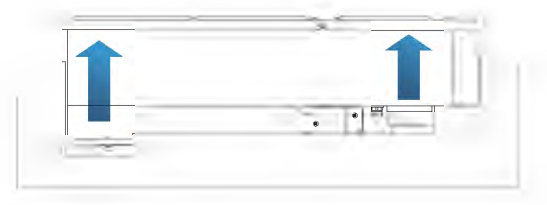

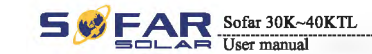

Figure3-4 Moving the Sofar 30~40KTL (2)

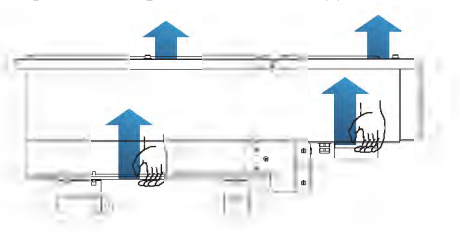

**Step 2** Lift the Sofar 30~40KTL from the packing case and move it to the installation position.

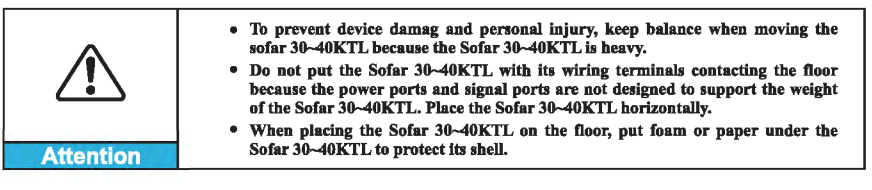

——— End

## 3.6 Installing the Sofar 30~40KTL

**Step 1** To determine the position for drilling holes, level hole positions, and then mark the hole position by using a marker, use the hammer dril to dril hole on the wall. Keeping the hammer perpendicular to the wall, do not shake when drilling, so as not to damage the walls. If the aperture errors, need to reposition.

**Step 2** The expansion screw is vertically inserted into the hole, pay attention to expanding screw insertion depth (not too shallow).

Step 3 Putting the rear panel on the wall, the rear panel is fixed by the nuts.

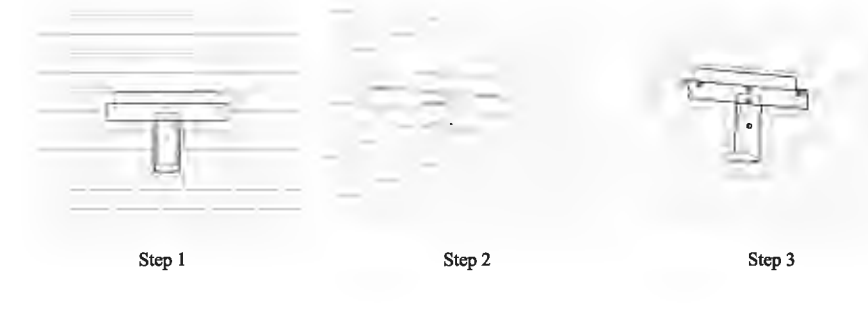

Installation

22

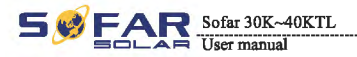

Step 4 Putting the Sofar 30~40KTL hook on the rear panel.

Step S Using an M4 screw back and inverter bottom fastening, to ensure safety.

Step 6 Putting the rear panel and inverter to lock together, In order to ensure the safety (the user can select lock according to the actual situation).

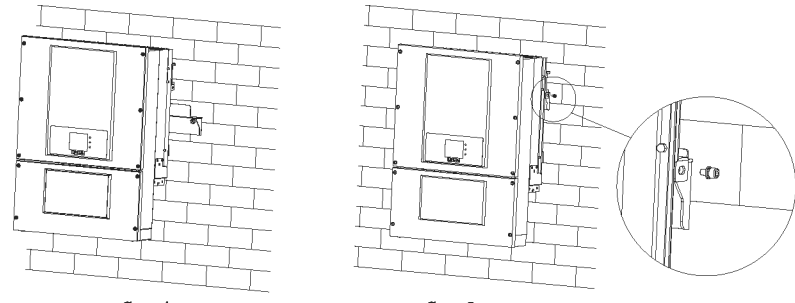

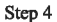

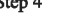

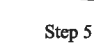

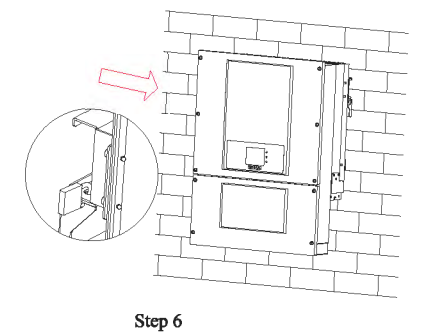

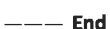

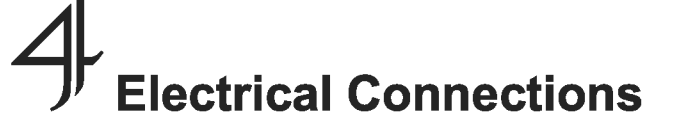

## **Outlines of this chapter**

R Sofar 30K~40KTL

User manual

This topic describes the Sofar 30~40KTL electrical connections. Read this part carefully before connecting cables.

NOTE:

Before performing electrical connections, ensure that the DC switch is OFF.Since the stored electrical charge remains in a capacitor long after the DC switch is turned OFF. So it's necessary to wait for at least 5 minutes for the capacitor to be electrically discharged.

| Attention     | Installation and maintenance of inverter, must be operated by professional electrical engineer.                                                                                                    |
|---------------|----------------------------------------------------------------------------------------------------|
| <b>Danger</b> | PV modules generate electric energy before exposed to sunlight and can create<br>an electrical shock hazard. Therefore, hefore connecting DC input power cable,<br>cover PV modules using opaque cloth.                                                                                                    |
| Note          | Sofar 30-40KTL has 2 MPP trackers, all PV modules connected to the same<br>MPPT should have similar rated electrical characteristics (including Isc, Voc, Im,<br>Vm, Pm and temperature coefficients), have the same number of series<br>connected PV modules and be all in the same orientation (azimuth and tilt<br>angle). |

#### 4.1 Electrical connection

This topic describes the electrical connection process.

#### 4.2 Connecting PGND Cables

Connect the Sofar 30~40KTL to the grounding electrode using protection ground (PGND) cables for grounding purposes.

#### 4.3 Connecting AC Output Power Cables

Connect the Sofar 30~40KTL to the AC power distribution frame (PDF) or electrical grid using AC output power cables after obtaining approval from local electrical grid operator.

#### **4.4 Connecting Communication Cables**

This topic describes the functions of WIFI and RS485 ports and the method of connecting WIFI and RS485 communication cables.

#### 4.5 Connecting DC Input Power Cables

Connect the Sofar 30~40KTL to PV arrays using DC input power cables.

#### 4.6 Safety check

Before start the inverter, comply with the safety precautions and check AC<sub>2</sub> DC connections.

23

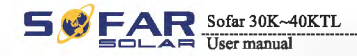

## 4.1 Electrical connection

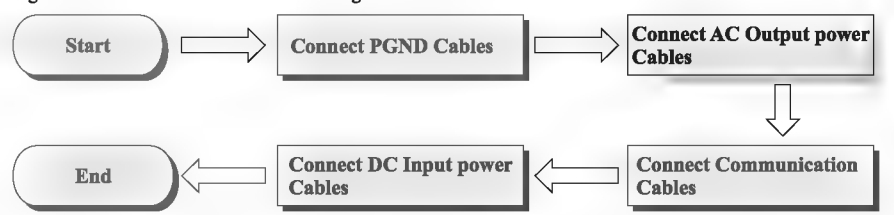

#### Figure4-1 Shows the flowchart for connecting cables to the Sofar 30~40KTL

## 4.2 Connecting PGND Cables

Connect the Sofar 30<sup>~4</sup>0KTL to the grounding electrode using protection ground (PGND) cables for grounding purposes.

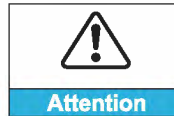

The inverter is transformerless, Requires The positive pole and the negativepole of the PV array are not grounded, Otherwise it will cause inverter failure, In the PV power generation system, all non current carrying metal parts(such as: Bracket, Junction box shell, inverter shell) should be connected to earth.

Note:

• Good grounding for the Sofar 30-40KTL can help resist the impact of the surge voltage and improve the EMI performance. First connect the PGND cable before connecting the AC power cable, DC power cable, and communication cable.

For the system with one Sofar 30-40KTL, connect the PGND cable to the ground. For the system with multiple Sofar 30-40KTL, connect the PGND cables of all Sofar 30-40KTL to the grounding electrode using equipotential bonding.

If the installation location is near the ground, first connect the PGND cable to the ground before installing the Sofar 30~40KTL on the wall.

#### Figure4-2 Ground terminal composition

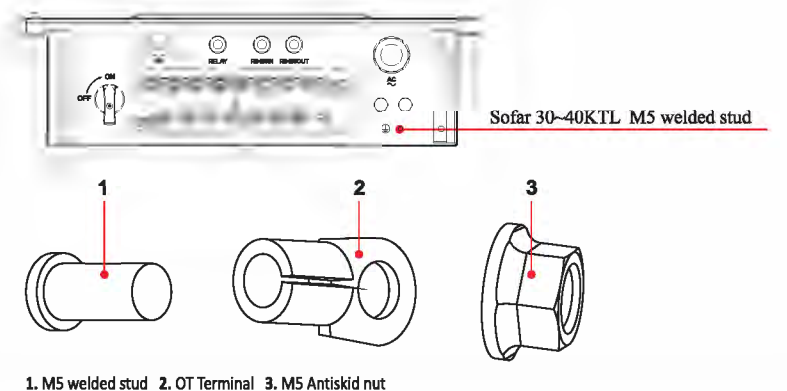

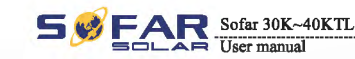

#### Prerequisites:

The PGND cables are prepared (8 AWG outdoor power cables are recommended for grounding purposes).

#### Procedure:

**Step 1** Remove the insulation layer with an appropriate length using a wire stripper, as shown in Figure 4-3.

Figure4-3 Preparing a ground cable (1)

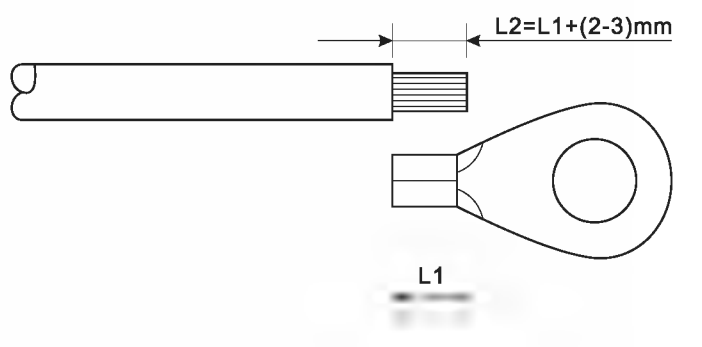

Note: L2 is 2 to 3mm longer than L1

**Step 2** Insert the exposed core wires into the OT terminal and crimp them by using a crimping tool, as shown in Figure 4-4.

Figure4-4 Preparing a ground cable (2)

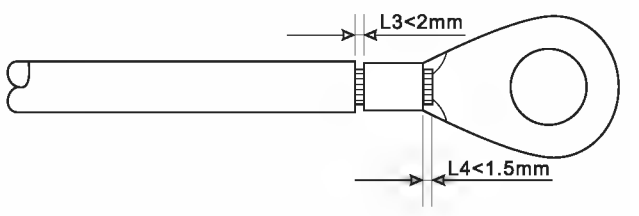

Note 1: L3 is the length between the insulation layer of the ground cable and the crimped part.L4 is the distance between the crimped part and core wires protruding from the crimped part.

Note 2: The cavity formed after crimping the conductor crimp strip shall wrap the core wires completely. The core wires shall contact the terminal closely.

**Step 3** Install the crimped OT terminal, flat washer, and spring washer on the M6 welded stud, and tighten the nut to a torque of 5 N.m using a socket wrench.

Note: To enhance the anti-corrosion performance of the ground terminals, apply silica gel on them after connecting the ground cable.

——— End

25

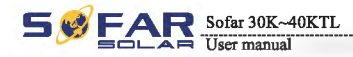

## 4.3 Connecting AC Output Power Cables

Connect the Sofar 30~40KTL to the AC power distribution frame (PDF) or electrical grid using AC output power cables.

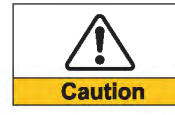

It is not allowed for several inverters to use the same circuit breaker.
It is not allowed to connect loads between inverter and circuit breaker.

#### Context

All the AC output cables used for the inverters are outdoor five-core cables. To facilitate the installation, use flexible cables . Table 4-1 lists the recommended specifications for the cables and the breakers.

#### Table4-1

| Туре          | Sofar 30000TL-Sx | Sofar 33000TL-Sx | Sofar 40000TL-Sx |
|---------------|------------------|------------------|------------------|
| Cable(Copper) | ≥10mm²           | ≥10mm²           | ≥10mm²           |
| Breaker       | 63A              | 63A              | 63A              |

Note: For the sake of safety, please make sure to use correctly sized cables, otherwise the current makes the cable overheat or overload, even cause a fire.

#### Multi core copper wire

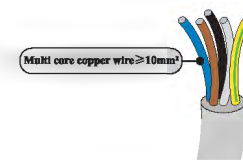

The cross-section of the AC line conductor must be sized in order to prevent unwanted disconnections of the inverter from the grid due to high impedance of the line that connects the inverter to the power supply point; In fact, if the impedance is too high, it causes an increase in the AC voltage that, on reaching the limit set by the country of installation, causes the inverter to switch off Table4-2.

Table4-2

| The cable<br>cross-sectional | The maximum length(m) |                  |                  |  |  |  |
|------------------------------|-----------------------|------------------|------------------|--|--|--|
| area(mm <sup>2</sup> )       | Sofar 30000TL-Sx      | Sofar 33000TL-Sx | Sofar 40000TL-Sx |  |  |  |
| 10                           | 30                    | 27               | 27               |  |  |  |
| 16                           | 49                    | 44               | 44               |  |  |  |

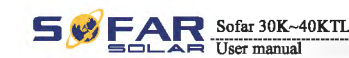

#### Procedure

Sofar 30~40KTL is a three-phase output inverter, strictly comply with local grid-connection requirements and safety standards.

Step 1 Open the cover.

Figure4-5 Open the cover schematic diagram

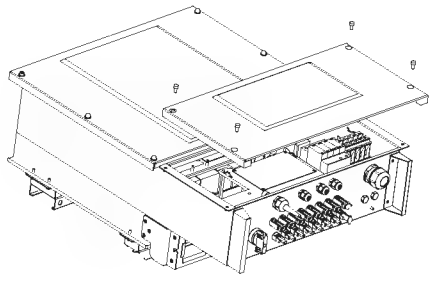

**Step 2** Remove the insulation layer of an appropriate length according to figure 4-6, then insert the AC output cable though the PG waterproof cable gland.

Figure4-6 AC Output Cable schematic diagram

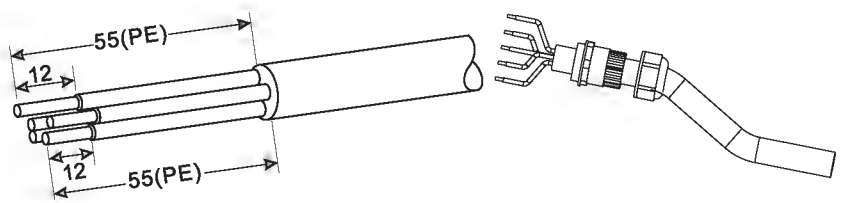

**Step 3** Connecting the AC output power cable: The AC output cable(R,S,T,N and PE) is connected to the terminal block, as shown in figure 4-7. Figure 4-7 Cable connection schematic diagram

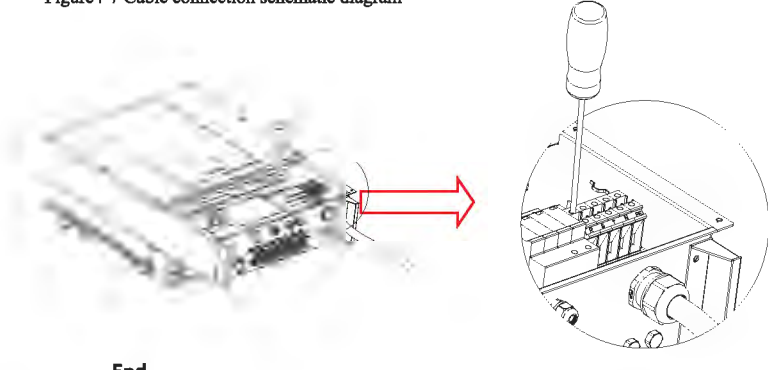

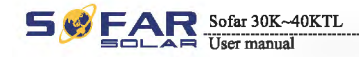

## 4.4 Connecting Communications Cables

#### **Connecting Communications Port**

Sofar 30~40KTL has two communication interface, RS485 interface, WIFI interface, as shown in the following figure:

Figure 4-8 WIFI/RS485 location map

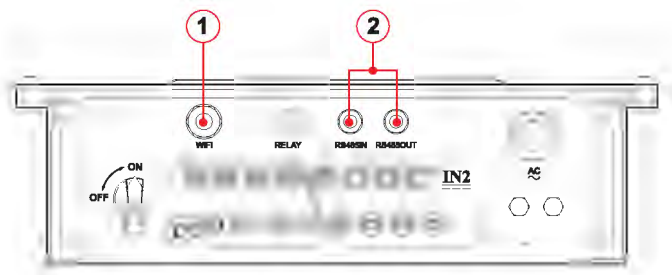

1. RS485 interface 2. WIFI interface

#### Connecting RS485 Communications Cables

By the RS485 communication line, connecting Sofar 30~40KTL to communication equipment (such as data acquisition, PC terminal).

You are recommended to use 24 AWG outdoor shielded network cables with the internal resistance less than or equal to 1.5 ohms/10 m and external diameter of 4.5 mm to 7.5 mm as RS485 communications cables.

A waterproof RJ45 connector has six parts: plug, screw nut, seals, housing, sealing plug and cable screw nut, as shown as follow.

Figure 4-9 Waterproof RJ45 connector composition

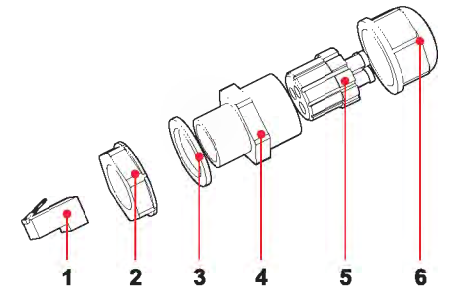

1. Plug 2. Screw nut 3. Seals 4. Housing 5. Sealing Plug 6. Cable Screw nut

When routing communications cables, ensure that communications cables are separated from power cables and away from interference sources to prevent communication interruptions.

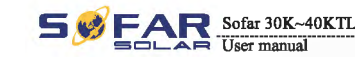

#### Procedure

**Step 1** Remove the insulation layer of an appropriate length from the shielded network cable using a wire stripper.

Step 2 Open sofar 30~40KTL lower cover and insert the shielded network cable into the cable screw nut, seals, screw nut.

**Step 3** Connect the stripped network cable to corresponding pins on the plug, as shown as follow.

Figure 4-11 RS485 Connecting Communications Cables(1)

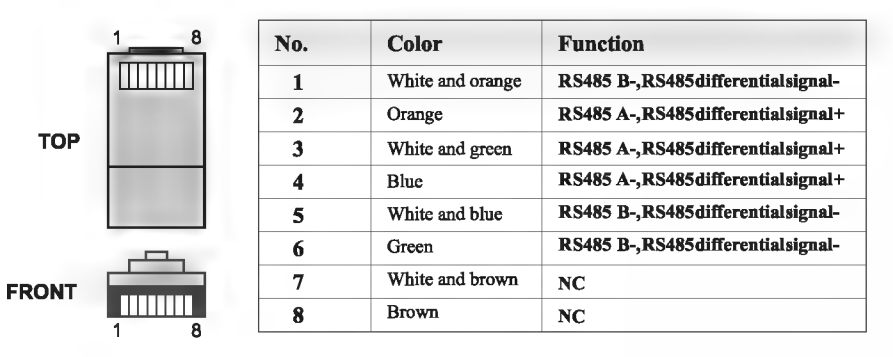

Figure 4-12 RS485 Connecting Communications Cables(2)

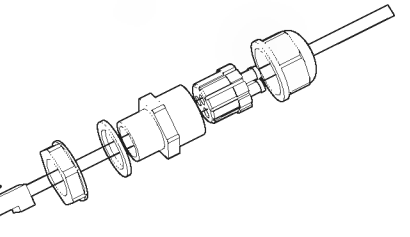

Step 4 Crystal plug with RJ45 crimping tool.
Step 5 Insert the plug into the RS485 port on the sofar 30~40KTL.
Step 6 Insert sealing plug into housing, and tighten the screw nut.

Figure 4-13 RS485 Connecting Communications Cables(3)

——— End

#### Follow-up Procedure

To remove an RJ45 connector from sofar 30~40KTL, remove the cable screw nut, press the clip on the RJ45 connector, and then pull out the shielded RJ45 connector.

29

30

All rights reserved © Shenzhen SOFARSOLAR Co., Ltd. Document Version 1.0(2015.08.06)

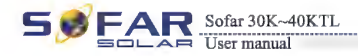

## Connecting WIFI Communications Cables

By the WIFI communication line, connecting Sofar 30~40KTL to communication equipment (such as data acquisition, PC terminal).

#### Procedure

Step 1 Buckle the antenna to the WIFI module.

Figure 4-13 WIFI Connecting Communications Cables(1)

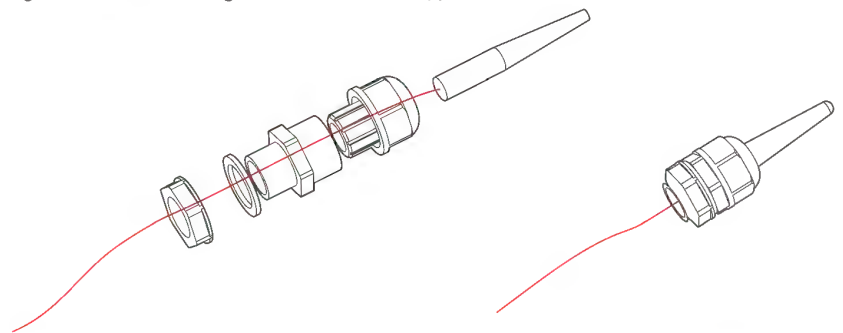

Step 2 Open Sofar 30~40KTL lower cover and insert the WIFI module to the location as show as follow.

Figure 4-14 WIFI Connecting Communications Cables(2)

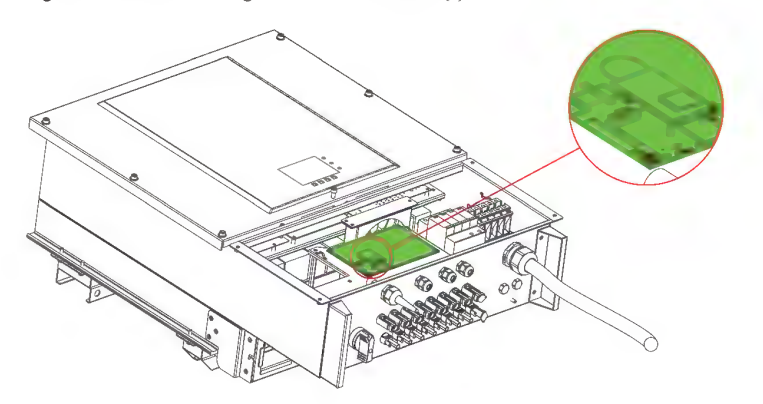

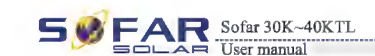

**Step 3** Screw out the sealing nut corresponding, to let the antenna expose a portion, and tighten the screw nut.

Figure 4-15 WIFI Connecting Communications Cables(3)

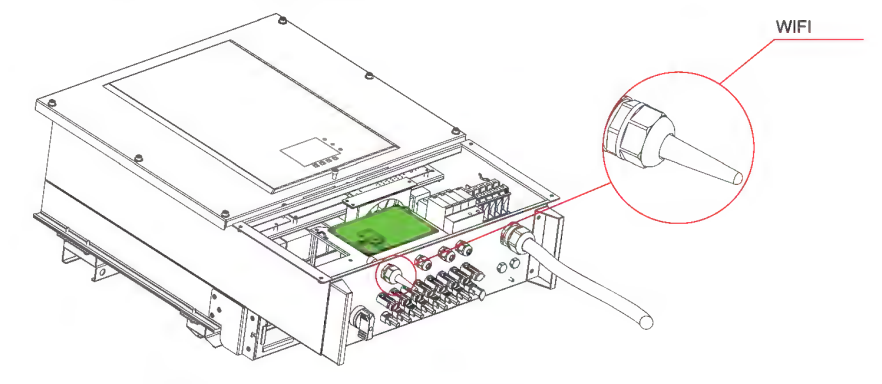

Note: Pull the WIFI antenna out a little bit to enhance the signal.

## **Communications Port Description**

This topic describes the functions of the RS485 and WIFI ports.

#### RS485

By RS485 interface, transfer the inverter power output information, alarm information, operation state to the PC terminal or local data acquisition device , then uploaded to the server (such as S-WE01S).

1. USB-RS485

2. S-WE01S

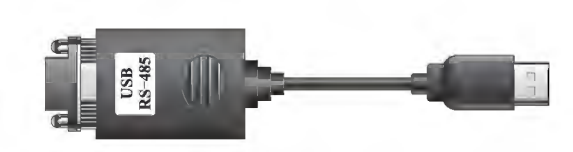

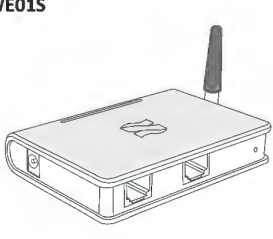

Set the match resistor by the SWT2, the corresponding list as follows (0 OFF, 1 ON).

| SWT2_1 | SWT2_2  | State      |
|--------|---------|------------|
| 0      | Reserve | No connect |
| 1      | Reserve | Connect    |

31

## SE FAR Sofar 30K~40KTL

If only one Sofar 30~40KTL is used, use a communication cable with waterproof RJ45 connectors, and choose either of the two RS485 ports and need to set the SWT4(RS48S address as shown in Figure 4–8) and SWT2(Match Resistance as shown in Figure 4–8).

Figure 4-16 A single Sofar 30-40KTL connecting Communications

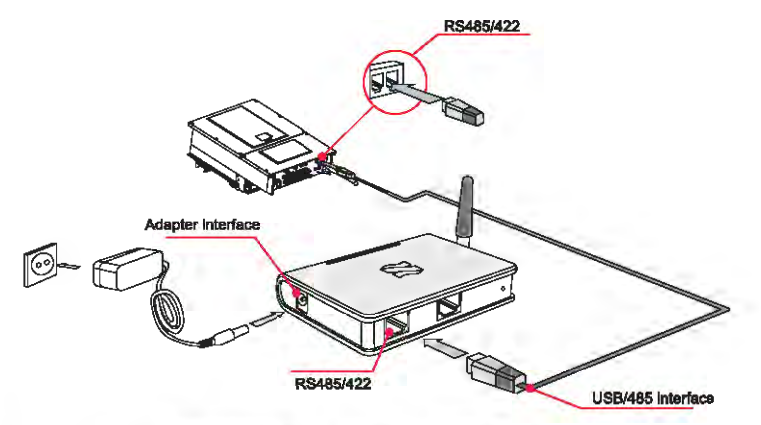

If multiple Sofar 30°40KTL are used, connect all Sofar 30°40KTL in daisy chain mode over the RS485 communication cable. First, set the SWT4(RS48S address dial switch) and SWT2(Match Resistance).

#### Figure 4-18 Multi Sofar 30~40KTL connecting Communications

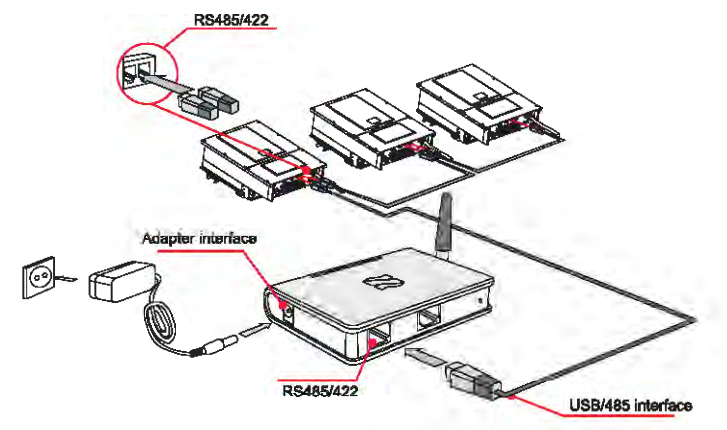

According to the manufacturers to provide SN number can register remote monitoring of Sofar 30~40KTL through http://www.solarmanpv.com/portal/LoginPage.aspx.

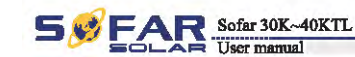

#### WIFI

By the WIFI interface, transfer the inverter power output information, alarm information, operation state to the PC terminal or local data acquisition device , then uploaded to the server (such as S-WE01S).

According to the manufacturers to provide SN number can register remote monitoring of Sofar 30~40KTL through http://www.solarmanpv.com/portal/LoginPage.aspx. Figure 4-19 Connect multiple Wifi to wireless router

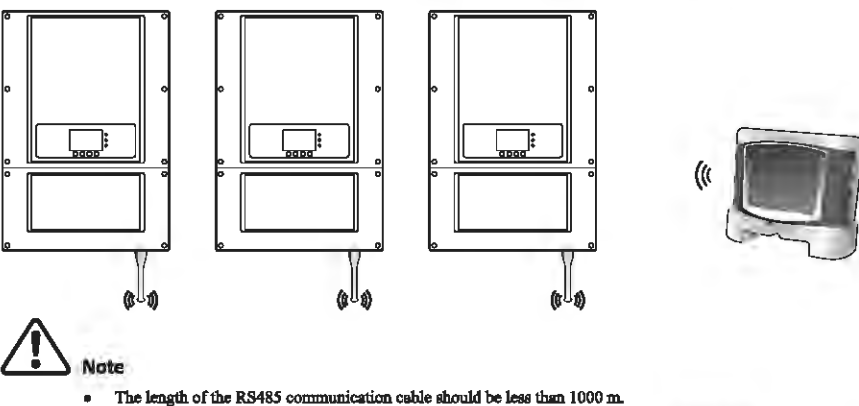

- The length of the Wifi communication cable should be leas than 100 m.
- If multiple Sofar 30-40KTL are connected to the monitoring device over an RS485/RS232 converter, a
  maximum of 31 inverter can be connected in a daisy chain.
- If multiple Sofar 30-40KTL are connected to a S-WE01S, a maximum of 31 Sofar 30-40KTL can be connected in three daisy chains.

## Connecting Relay Cables

The Sofar 30~40KTL has a multifunctional relay, its output can be configured. The connecting terminal in a communication board, as shown in Figure4-8. Connecting CNT10 view as shown as follow.

It can be connected to the normally open mode (i.e. connecting NO contact and COM contact), can also be configured as a normally closed mode (i.e. connecting NC contact and COM contact).

The Relay has 4 different control function, the details please see the LCD display interface settings on the set relay function description.

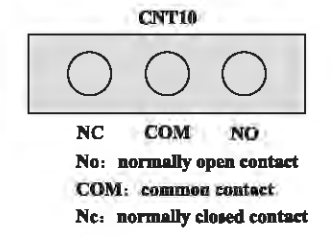

33

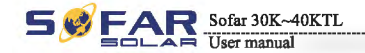

## Procedure

**Step 1** To prepare the appropriate cable. The front of a wire stripping to will be in accordance with the following picture size, and then through the PG waterproof joint.

Figure 4-19 Relay Connection (1)

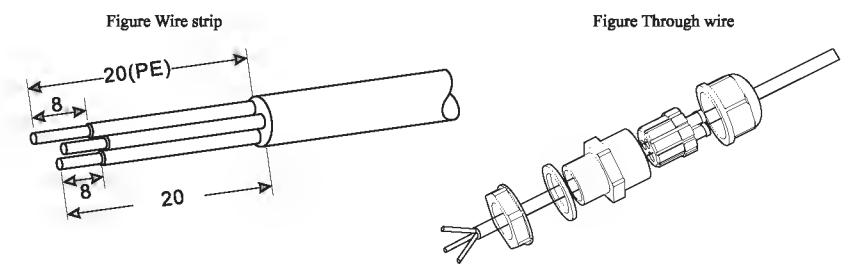

#### **Step 2** Insert sealing plug into housing, and tighten the screw nut. Figure 4-20 Relay Connection (2)

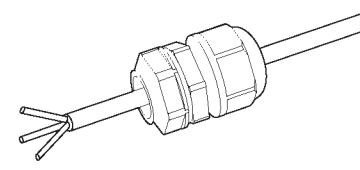

#### **Step 3** The cable stripped to the corresponding stem node hole. Figure 4-21 Relay Connection (3)

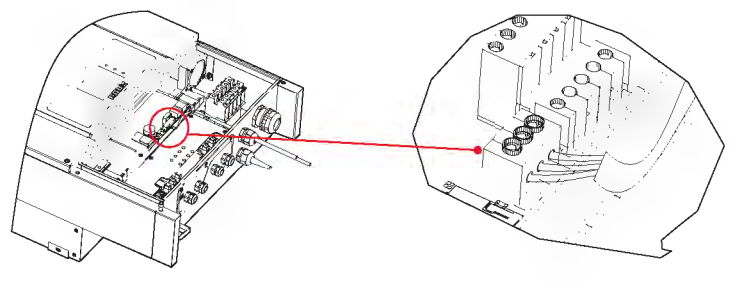

——— End

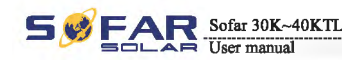

## 4.5 Connecting DC Input Power Cables

Connect the sofar 30~40KTL to PV arrays over DC input power cables.

Input mode selection : sofar 30~40KTL has 2 MPPT, The two MPPT can run independently, but also can be operated in parallel, According to the system design, the user can choose the mode of MPPT operation.

### Independent mode (default):

If the two MPPT panels is independent, the input mode should be set as "independent mode".

The setting method is introduced at chapter 6.3.

#### Parallel mode :

If the two MPPT panels is paralleled together by combiner, the input mode should be set as "parallel mode".

The setting method is introduced at chapter 6.3.

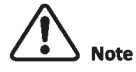

According to the inverter type, choose the inverter accessories (cables, fuse holder, fuse, breaker etc.), Sofar inverter with PV array should be excellent performance, reliable quality. The open circuit voltage of PV must be less than Maximum DC input voltage of Sofar inverter, The output voltage of the solar array must be consistent with the MPPT voltage range.

#### Table4-5 MPPT voltage range

| Туре               | Sofar 30000TL-Sx | Sofar 33000TL-Sx | Sofar 40000TL-Sx |  |  |
|--------------------|------------------|------------------|------------------|--|--|
| MPPT voltage range | 250~960 Vdc      | 250~960 Vdc      | 250~960 Vdc      |  |  |
| Max. input voltage | 1000 Vdc         |                  |                  |  |  |

DC inductance should choose PV cable, from the junction box to the inverter, line voltage drop is about  $1^{2}$ , The inverter is installed in the PV bracket, which saves the cable and reduce the DC loss.

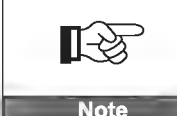

• Check polarity of PV array, to ensure the correct wiring of PV array;

• Please don't put the positive or negative of the PV array connect to earth.

Document Version 1.0(2015.08.06)

35

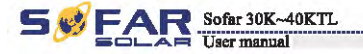

| Danger  | <ul> <li>PV modules generate electric energy when exposed to sunlight and can create an electrical shock hazard. Therefore, when connecting DC input power cable, cover PV modules by using opaque cloth.</li> <li>Before performing electrical connections, ensure that voltages of the DC cables should be within the safe voltage range, that is, lower than 60 V DC, and the DC SWITCH is OFF. Otherwise, the bigh voltage may result in fatal danger.</li> </ul>                                                                                                    |
|---------|----------------------------------------------------------------------------------------------------|
| Caution | <ul> <li>Ensure that the following conditions are met. Otherwise, fire accident may occur.</li> <li>PV modules connected in series in each PV array are of the same specifications.</li> <li>The open-circuit voltage of each PV array is always lower than or equal to 1000 V DC.</li> <li>The open-circuit voltage of each PV array is always lower than or equal to 18 A DC.</li> <li>The output power of each PV array is always less than or equal to 18 A DC.</li> <li>The output power of each PV array is always less than or equal to the maximum input power of the softra 30-40KTL.</li> <li>The positive and negative terminals of PV arrays connect to the positive and negative DC input terminals respectively.</li> </ul>                                                                                                    |
|         | <ul> <li>If the Sofar 30-40KTL connects to the power grid directly, ensure that the PV arrays are not grounded.</li> <li>If the DC voltage is a non-zero value between the positive terminal of PV arrays and the ground, the PV arrays are subject to insulation faults. Rectify the fault before connecting cables.</li> <li>During PV array and Sofar 30-40KTL installation, the positive or negative terminals of PV arrays may be grounded if power cables are not properly installed or routed. In this case, an DC short circuit may occur and damage the Sofar 30-40KTL.</li> <li>If the PV arrays need to be grounded, install a three-phase four-wire isolation transformer on the output side and disable the ISO detection function by referring to 6.2.10 Setting Isolation Parameters. If an isolation transformer is not installed, the Sofar 30-40KTL may be damaged.</li> </ul> |

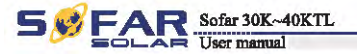

#### Context

Table 4-6 Recommended DC input cable specifications

| Стова-Sec              | tional Area (mm)  | E de a l Calla D'anata (a a)  |  |
|------------------------|-------------------|-------------------------------|--|
| Range                  | Recommended Value | - External Cable Diameter(mm) |  |
| 4. 0 <sup>~</sup> 6. 0 | 4.0               | 4. 5~7. 8                     |  |

DC input connectors are classified into positive and negative connectors, as shown in Figure 4-24 and Figure 4-25.

Figure 4-23 Positive connector composition

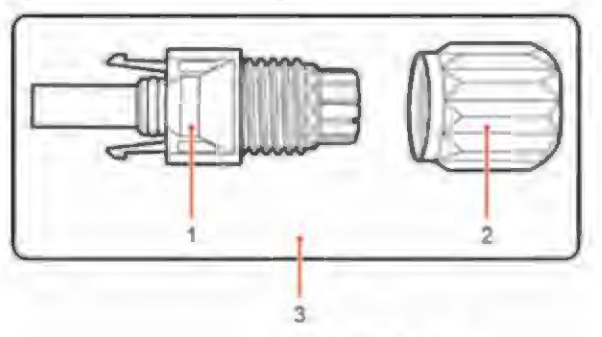

#### 1. Housing 2. Cable gland 3. Positive connector

Figure 4-24 Negative connector composition

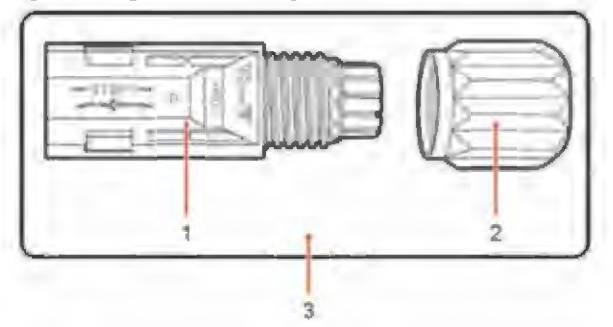

1. Housing 2. Cable gland 3. Negative connector

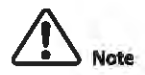

Positive and negative metal terminals are packed with positive and negative connectors respectively. Separate the positive from negative metal terminals after unpacking the Sofar 30~40KTL to avoid confusing the polarities.

Note

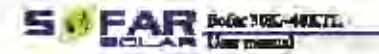

Reported Commission

Procedure

Step 1 Remove cable glands from the positive and negative connectors.

Step 2 Remove the insulation layer with an appropriate length from the positive and negative power cables by using a wire stripper as show in Figure 4-26.

Figure 4-25 Connecting DC input power cubics

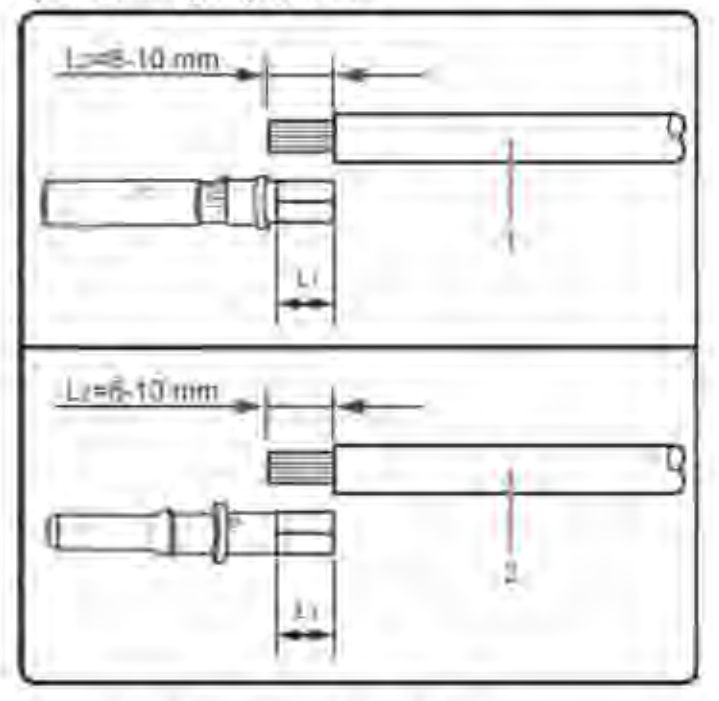

1. Positive power cable 2. Negative power cable

L2 is 2 to 3 mm, langer than L1.

## SEFAR Seier SOL - HORITL

Electrical Committees

Step 3 Insert the positive and negative power cables into corresponding cable glands.

Step 4 insert the strippet positive and negative power cables into the positive and negative metal terminals respectively and crimp them using a clamping tool. Ensure that the cables arecrimped until they cannot be pulled out by force less than 400 N, as shown in Figure 4-27.

Figure 4-26 Connecting DC input power cables

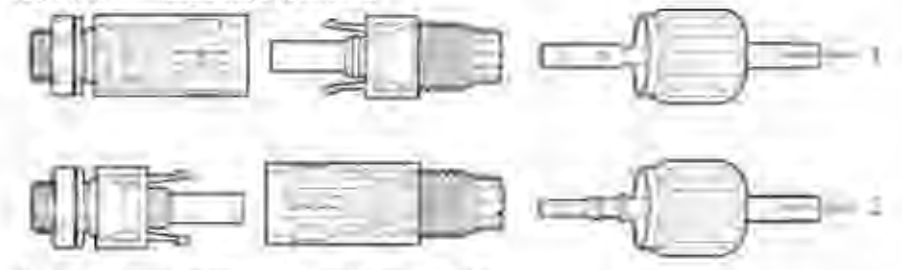

1. Positive power cable 2. Negative power cable

Step 5 Insert crimped power cables into corresponding housings until you hear a "click" sound. The power cables snap into place.

Step 5 Reinstall cable glands on positive and negative connectors and rotate them against the insulation covers.

Step 7 Insert the positive and negative connectors into corresponding DC input terminals of the Sofar 30"40KTL until you hear a "click" sound, as shown in Figure 4-29.

Figure 4-27 Connecting DC input power cables

End

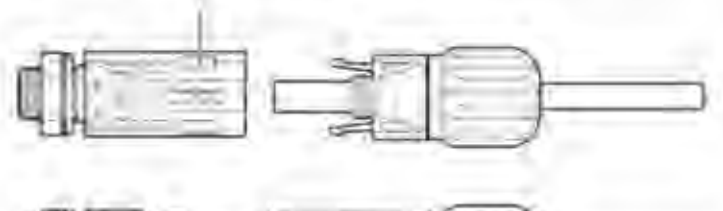

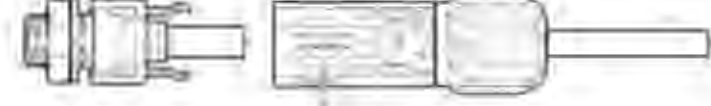

32

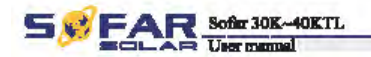

#### Follow-up Procedure

To remove the positive and negative connectors from the Sofar 30~40KTL, insert a removal wrench into the bayonet and press the wrench with an appropriate strength, as shown in Figure 4-29.

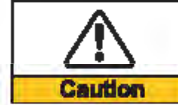

Before recovering the puttive and negative connectors, success the DC SWITCH is OFF.

#### Figure 4-28 Removing a DC input connector

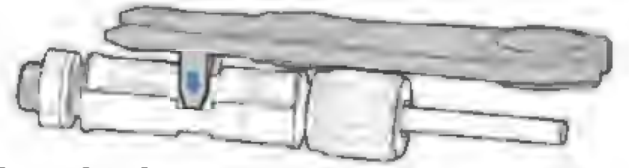

## 4.6 Safety check

#### Photovoltaic array

Before the inverter operation, need to be examined for the photovoltaic array, Check Open circuit voltage of the each PV array whether accord with the requirements.

-Ensure Open circuit voltage of the each PV array accord with the requirements;

-Ensure that the positive and negative polarity is correct.

Sofar 30"40KTL DC connect

Use the multimeter to check the DC side voltage and current;

Check the DC cable. Note the positive and negative poles cannot be reversed, Consistent with the positive and negative pole of photovoltaic array, measured each input Open circuit voltage

Compare the voltage, if the difference is greater than 3%, PV array line may be a fault

Sofar 30"40KTL AC connect

Ensure the AC breaker of the inverter is off

Check the inverter phase with grid is connected properly, Check the voltage of each phase is within a predetermined range, if possible, Measure the THD, if the distortion is serious, the inverter may not work.

Installing cover and Locking screw.

Figure4-29 NOT allowed: connect loads between inverter and circuit breaker

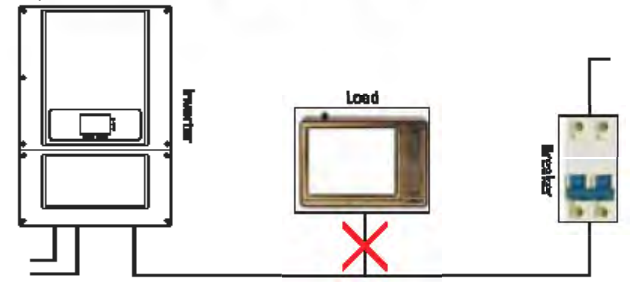

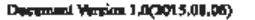

All rights reserved 💭 Shenshen SOFABSOLAR Co., Ltd.

41

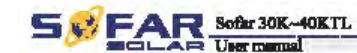

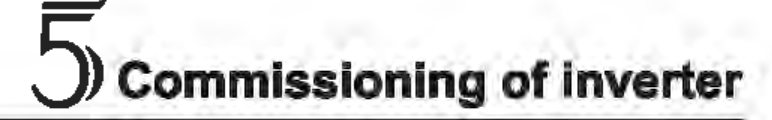

## 5.1 Safety inspection before commissioning

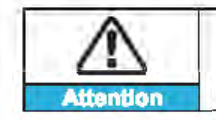

Ensure that DC and AC voltages are within the range paramitted by the investor.

## 5.2 Start inverter

Step 1 Turn on DC switch.

Step 2 Turn on AC switch.

When the solar arrays generate adequate power, the inverter will startup automatically. Display showing "normal" indicates correct operation.

If the inverter indicates any other fault, please refer to part 7—error messages for help.

FAR Softer 30K-40KTL Tierr mannel

Operation interface

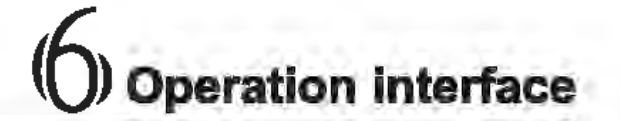

## **Outlines of this chapter**

Introduce the dispaly, operation, buttons and LED light of Sofar 30\*40KTL.

## 6.1 Operation and Display Panel

Buttons and Indicator lights

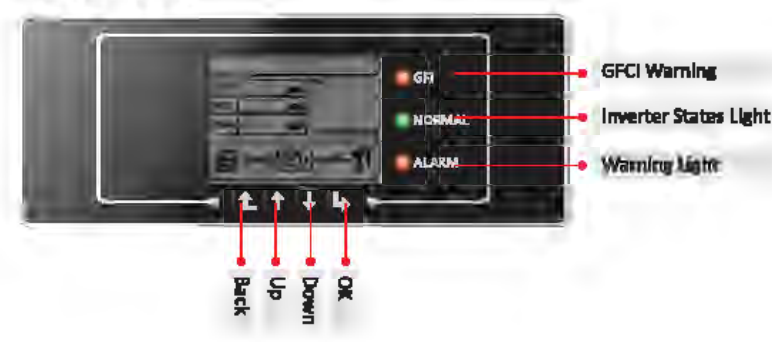

#### Key-button:

- $\cdot$  Back f L : to back up or enter into main interface at standard interface states
- Up 1: to move up or increase value
- Down 🖟 : to move down or decrease value
- Enterly: to confirm selection

#### Indicator Lights:

- States Light(GREEN)
   Flashing: Writing or checking state ON: Normal operation
  - **OFF: Fault or permanent state**

### Warning Light (RED)

Flashing: Fans fault ON: The inverter is faulty OFF: Normal operation

#### GFCI Warning Light (RED)

ON: CIFCI fault CIFF: GFCI normal

Dopument Version 1.0(2015.00.06)

All sights reserved ( Shemahon SOFARSOLAR Co., 13d.

43

44

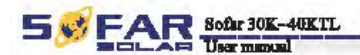

#### Operation interface

## **6.2 Standard Interface**

LCD standard interface is used to display inverter states, information and parameter setting etc.

| Dil   | tializin    |          |
|-------|-------------|----------|
| Today | 888.88 xwh  | Thursday |
| Total | 8888888 xwh |          |
| Power | 88.88 kw    |          |

LCD displays the updates of inverter energy, power, input information, warning information etc.

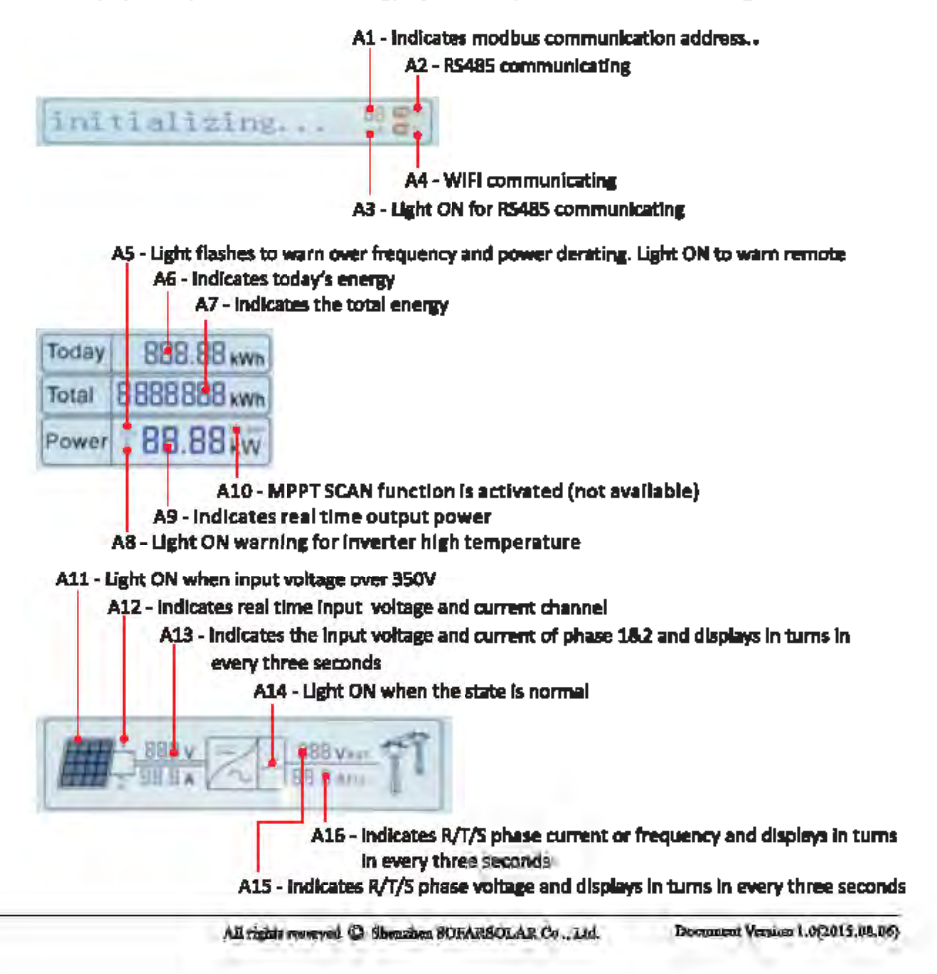

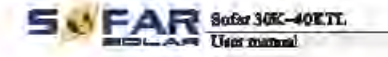

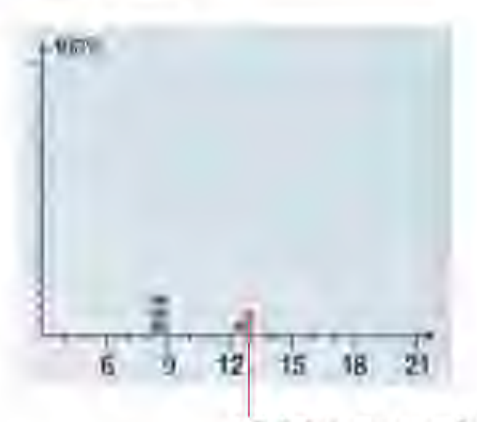

A17 - Indicates the energy from 3:00em-21:00pm in the day

When power-on, LCD interface displays INITIAL/ZING, refer below picture.

#### Initializing ....

when control board successfully connected with communication board, the LCD display the ourrent state of the Inverter, display as shown in the figure below.

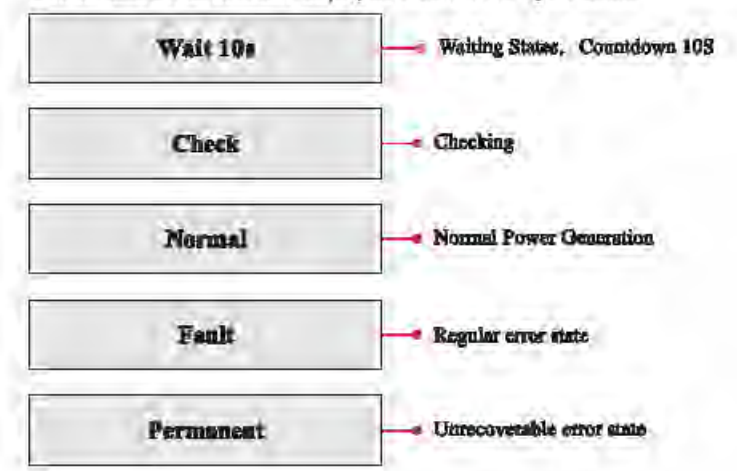

inverter states includes: wait, check, normal, fault and permanent

Walt : Inverter is waiting to Check State at the end of reconnection time. In this state, the PV voltage is more than 250V, grid voltage value is between the max and min limits and so on; if not, inverter will go to Fault State or Permanent State.

Check: Inverter is checking isolation resistor, relays, and other safety requirements. It also does self-test to ensure inverter software and hardware are functional. Inverter will go to Fault State or Permanent State if any error or fault occurs.

Normal : Inverter enter to Normal State, it is feeding power to the grid; inverter will go to Fault State or Permanent state if any error or fault occurs.

Fault : Fault State: Inverter has encountered recoverable error. It should recover if the errors. disappear. If Fault State continues; please check the inverter according error code.

Permanent: Inverter has encountered unrecoverable error, we need maintainer debug this kind of error according to error code.

When the control board and communication board connection fails, the LCD display interface as shown in the figure below.

DSP communicate fail

## **6.3 Main Interface**

Press "Back" button under standard interface to enter into main interface, including:

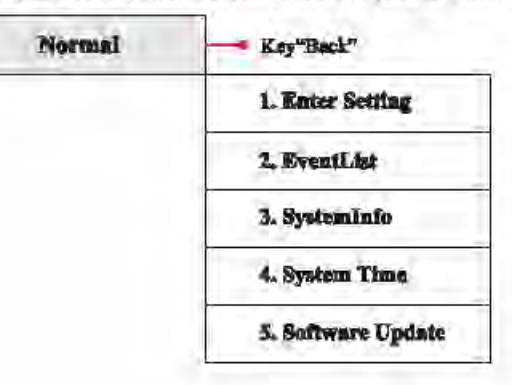

45

46

Openation interface

FAR Sofar 30K~40KTL A User manual

#### (A) "Enter Setting" Interface as below:

**1.Enter Setting** 

| 1. Set time            |
|------------------------|
| 2. Clear Produce       |
| 3. Clear Events        |
| 4. Set Country Code    |
| 5. Remote Control      |
| 6. Relay Command       |
| 7. Enable Set Country  |
| 8. Set Total Energy    |
| 9. Set Mod-bus Address |
| 10. Set Inputmode      |
| 11. Set Language       |
| 12. Set StartPara      |
| 13. Set SafetyVolt     |
| 14. Set SafetyFreq     |
| 15. Set Insulation     |
| 16. Relay Test         |
|                        |

#### • Set Time

Users press "Back" button to enter "1.Enter Setting" interface, Press "OK" button to enter main setting interface. Enter "1. Set Time" by pressing "Up" button or "Down" button, then press" OK" button and start to set up time.

Time set from year, month, day, minutes, and seconds in turns, "Up" button or "Down"button to choose different value to set each date. Set each value is need to press "OK" button to confirm setting. "success" is displayed if the setting time is correct, "fail" means failure settings.

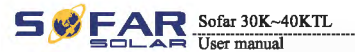

#### Clear Produce

Users press "Back" button to enter "1.Enter Setting" interface, Press "OK" button to enter main setting interface. Then Enter "2.Clear Produce" by pressing "Up" button or "Down" button, press "OK" button and start to clear produce. "success" is displayed after settings.

#### Clear Events

Users press "Back" button to enter "1.Enter Setting" interface, Press "OK" button to enter main setting interface.Enter "3. Clear Events" by pressing "Up" button or "Down" button. Press "OK "button and start to clear events. "success" is displayed after settings.

#### Set Country Code

Users press "Back" button to enter "1.Enter setting" interface, Press OK button to enter main setting interface. Enter "4.Set Country Code" by pressing "Up" button Or "Down" button, press "OK" button and enter "Input Password" Setting interface. If it's shown "set disable" on the screen, then you can NOT choose the operating country, you should enable country setting through "7. Enable Set Country" interface. If it's shown "set Country code?" on the screen, then press Confirm button to start country setting. "Success" will be shown on the screen after a successful country setting.

Table 6-1 country code setting

| С  | ode              | country                 | С           | ode                | country             | C          | ode                       | country              |
|----|------------------|-------------------------|-------------|--------------------|---------------------|------------|---------------------------|----------------------|
| ž. | 3040<br>995      | Germany VDE<br>AR-N4105 | -00<br>-59  | Santo altr<br>Marc | UK-G59              | 3          |                           | EU EN50438           |
| ï  | 80-131-18<br>000 | Italy CEI0-21           | 10<br>14    | 200 Br<br>90m      | China               | 2          |                           | IEC EN61727          |
| 1  | -00-1-5<br>-065  | Australia               | 0<br>46     | 400 - 400<br>- 400 | France              | -900<br>12 | 90-19<br>306-             | Korea                |
| 5  | -3031            | Spain RD1699            | 19<br>40    | (00000000)<br>5000 | Poland              | 201<br>21  | 40%)<br>1405              | Sweden               |
| 2  | 10#3-n<br>_49%   | Turkey                  | N.          | 900_01<br>901      | Germany BDEW        | ÷          | - <u>86-1</u> 9-1<br>-500 | Europe General       |
| 2  |                  | Denmark                 | 1,0°<br>48- | anno-alt<br>Spec   | Germany VDE<br>0126 | -          | all y                     | Customer VDE<br>0126 |
| 2  | 3043 (X          | Greece Continent        | L.          | 200 - 00<br>500 -  | Italy CEI0-16       |            |                           |                      |
| Ŋ. | 10:13:5          | Netherland              | 10<br>10    | 9.099<br>-00       | UK-G83              |            |                           |                      |
| 3. | ana 'an<br>Mis   | Belgium                 | g           | 300/0-07<br>500-   | Greece island       |            |                           |                      |

18

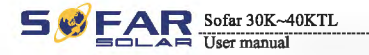

Operation interface

#### + Remote Control

Users press "Back" button to enter "1.Enter Setting" interface, Press "OK" button to enter main setting interface.Enter "5. Remote Control" by pressing "Up" button or "Down" button. Press "OK" button and enter Remote Control Switch On &Off interface. Choose "1.Enable" or "2.Disable" by pressing "Up" button or "Down" button, press "OK" button, then communication board start to transmit control signals to control board. "success" is displayed after setting success ; otherwise it will show "fail".

#### Relay Command

Users press "Back" button to enter "1.Enter Setting" interface, Press "OK" button to enter main setting interface.

Enter "6. Relay Command" by pressing "Up" button or "Down" button, press "OK" button and enter "Relay Command setting "interface. Choose corresponded setting items by pressing "Up" button or "Down" button, then press "OK" button. "success" or "fail" is displayed after setting.

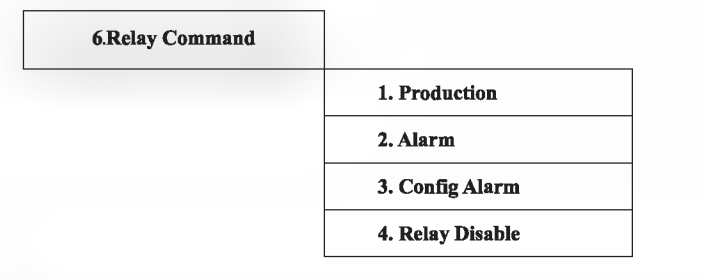

#### **Relay Command Definition:**

|               | the relay switches whenever a connection to (and therefore a disconnection from)<br>the grid occurs.                                                                                                    |
|---------------|----------------------------------------------------------------------------------------------------|
| Production    | If the relay contractor is in normally open (close) mode, the contact will stay oper<br>(or closed) until the inverter is connected to the grid; once the inverter con-nects to<br>the grid and starts to export power, the relay switches state and therefore closes (or<br>opens).                                                                                                    |
|               | When the inverter disconnects from the grid, the relay contact returns to its position of rest, namely open (or closed).                                                                                                    |
|               | The relay switches whenever there is an alarm on the inverter (Error). No switching occurs when there is a Warning.                                                                                                    |
| Alarm         | If the relay contractor is in normally open(close)mode, the contact will stay oper<br>(or closed) until the inverter reports an error; once the inverter reports an error, the<br>relay switches state and therefore closes (or opens).The contact remains switched<br>from its rest condition until normal opera-tion is restored.                                                                                                    |
| Config Alarm  | the relay switches whenever there is an alarm (Error) or a Warning, which have<br>been previously selected by the user through the PC. the contact will stay open (or<br>closed) until the inverter reports an error or a warning out of those selected from<br>the menu; once the inverter displays an error or a warning out of those selected, the<br>relay switches state and therefore closes (or opens) the contact. The relay remains<br>switched from its rest condition until the alarm or warning has disappeared. |
| Relay Disable | Control function is forbidden                                                                                                    |

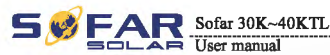

#### Enable Set Country

Users press "Back" button to enter "1.Enter Setting" interface, Press "OK" button to enter main setting interface.Enter "7.Enable Set Country" by pressing "Up" button or "Down" button, press "OK" button and enter "Input Password" Setting interface.

Press "Back" button to set passwords (default: 0001), increase or decrease value though pressing "Up" button or "Down" button, press "OK" button to next value setting. "Error! Try again" will be displayed for wrong passwords. Press "Back" button and rekey in the correct passwords. "success" will be displayed if setting successfully,

Attention: when inverter working for power generation over 24h, country setting is forbidden, it can only be set after LCD setting. Key in passwords for country setting through LCD (default: 0001), country setting can be set in 24h after keying in the correct passwords, over 24h, set through LCD again.

#### Set Address

Users press "Back" button to enter "1.Enter setting" interface, Press "OK" button to enter main setting interface. Enter "9. Set Address" by pressing "Up" button or "Down" button. Press "OK" button and enter setting interface "Success" or "fail" is displayed after setting.

#### Set inputmode

Input mode selection: sofar 30~40KTL has 2 MPPT, The two MPPT can run independently, and also can be operated in parallel, According to the system design, the user can choose the mode of MPPT operation. The input mode can be setting by the LCD.

Users press "Back" button to enter "1.Enter setting" interface, Press "OK" button to enter main setting interface. Enter "10. Set inputmode" by pressing "Up" button or "Down" button. Press "OK" button and enter setting interface. Choose corresponded setting items by pressing "Up" button or "Down" button, then press "OK" button. "Success" or "fail" is displayed after setting.

#### Set Language

Users press "Back" button to enter "1.Enter setting" interface, Press "OK" button to enter main setting interface. Enter "11. Set Language" by pressing "Up" button or "Down" button. Press "OK" button and enter setting interface. Choose corresponded setting items by pressing "Up" button or "Down" button, then press "OK" button. "Success" or "fail" is displayed after setting.

#### Set StartPara

User can change the start parameter by the LCD. First the User need to copy the. TXT file which is used to change the start parameter to the SD card .

Users press Back button to enter "1.Enter setting" interface, Press OK button to enter main setting interface. Enter "12. Set StartPara" by pressing "Up" button Or "Down" button, press "OK" button and enter "Input Password" Setting interface. Press "Back" button to set passwords (default: 0001), increase or decrease value though pressing "Up" button or "Down" button, press "OK" button to next value setting. "Error!" Try again" will be displayed for wrong passwords. Press "Back" button and rekey in the correct passwords. "Success" will be displayed if setting successfully.

50

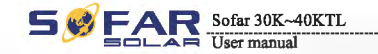

#### Set SafetyVolt

User can change the Voltage protection point by the LCD. First the User need to copy the. TXT file which is used to change the Voltage protection point to the SD card .

Users press Back button to enter "1.Enter setting" interface, Press OK button to enter main setting interface. Enter "13. Set SafetyVolt" by pressing "Up" button Or "Down" button, press "OK" button and enter "Input Password" Setting interface. Press "Back" button to set passwords (default: 0001), increase or decrease value though pressing "Up" button or "Down" button, press "OK" button to next value setting. "Error!" Try again" will be displayed for wrong passwords. Press "Back" button and rekey in the correct passwords. "Success" will be displayed if setting successfully.

#### Set SafetyFreq

User can change the Frequency protection point by the LCD. First the User need to copy the. TXT file which is used to change the Frequency protection point to the SD card .

Users press Back button to enter "1.Enter setting" interface, Press OK button to enter main setting interface. Enter "14. Set SafetyFreq" by pressing "Up" button Or "Down" button, press "OK" button and enter "Input Password" Setting interface. Press "Back" button to set passwords (default: 0001), increase or decrease value though pressing "Up" button or "Down" button, press "OK" button to next value setting. "Error!" Try again" will be displayed for wrong passwords. Press "Back" button and rekey in the correct passwords. "Success" will be displayed if setting successfully.

#### • Set Insulation

User can change the Insulation protection point by the LCD. First the User need to copy the. TXT file which is used to change the Insulation protection point to the SD card .

Users press Back button to enter "1.Enter setting" interface, Press OK button to enter main setting interface. Enter "15. Set Insulation" by pressing "Up" button Or "Down" button, press "OK" button and enter "Input Password" Setting interface. Press "Back" button to set passwords (default: 0001), increase or decrease value though pressing "Up" button or "Down" button, press "OK" button to next value setting. "Error!" Try again" will be displayed for wrong passwords. Press "Back" button and rekey in the correct passwords. "Success" will be displayed if setting successfully.

#### Relay Test

Users press Back button to enter "1.Enter setting" interface, Press OK button to enter main setting interface. Enter "16. Relay Test" by pressing "Up" button Or "Down" button, then press "OK" button and start test relay. "Success" will be displayed if setting successfully.

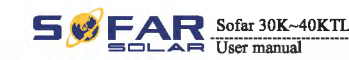

#### (B) "Event List" Interface as below:

Event List is used to display the real-time event records, including the total number of events and each specific ID No. and happening time. User can enter Event List interface through main interface to check details of real-time event records, Event will be listed by the happening time, and recent events will be listed in the front. Please refer to below picture:

Users press "Back" button and "Down" button in standard interface, then enter into 2.Event List" interface.

Press "OK" button to get the total event numbers, show as below:

#### **Events TotalNum:02**

Press "OK" button again; user can check each event ID number and happening time, see below:

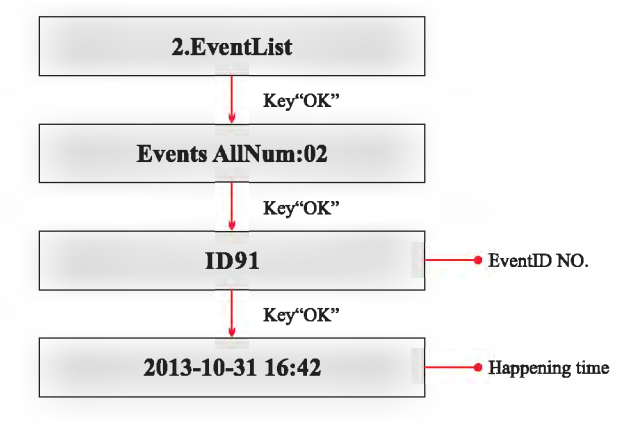

51

FAR Sofar 30K~40KTL A User manual

#### (C) "Systeminfo" Interface as below:

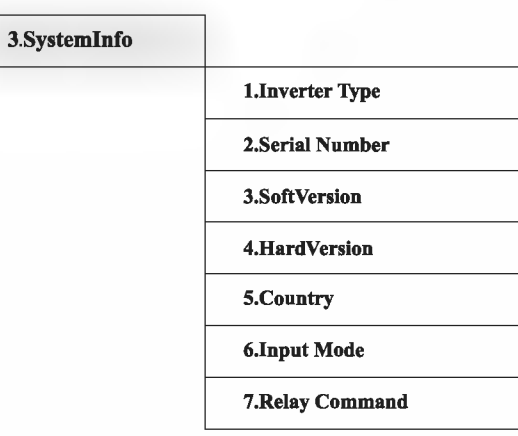

#### Inverter Type

Users press "Back" button and "Up" button or "Down" button enter "3. SystemInfo" interface, Press "OK" button to enter enter into system information checking interface, then press "Up" button or "Down" button enter into "1. Inverter Type", then press "OK" button , the Inverter Type will be displayed.

#### Serial Number

Users press "Back" button and "Up" button or "Down" button to enter "3. SystemInfo" interface, Press "OK" button to enter enter into system information checking interface, then press "Up" button or "Down" button enter into "2. Serial Number", then press "OK" button , the serial number will be displayed.

#### SoftVersion

Users press "Back" button and "Up" button or "Down" button to enter "3. SystemInfo" interface, then Press "OK" button to enter enter into system information checking interface, then press "Up" button or "Down" button enter into "3. SoftVersion", then press "OK" button, the SoftVersion will be displayed.

#### HardVersion

Users press "Back" button and "Up" button or "Down" button to enter "3. SystemInfo" interface, then Press "OK" button to enter enter into system information checking interface, then press "Up" button or "Down" button enter into "4. HardVersion", then press "OK" button, the HardVersion will be displayed.

#### Country

Users press "Back" button and "Up" button or "Down" button to enter "3. SystemInfo" interface, then Press "OK" button to enter enter into system information checking interface, then press "Up" button or "Down" button enter into "5. Country", then press "OK" button , the Country will be displayed.

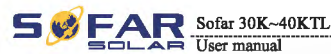

Operation interface

#### Input Mode

Users press "Back" button and "Up" button or "Down" button to enter "3. SystemInfo" interface, then Press "OK" button to enter enter into system information checking interface, then press "Up" button or "Down" button enter into "6. Input Mode", then press "OK" button, the Input Mode will be displayed.

#### Relay Command

Users press "Back" button and "Up" button or "Down" button to enter "3. SystemInfo" interface, then Press "OK" button to enter enter into system information checking interface, then press "Up" button or "Down" button enter into "7. Relay Command", then press "OK" button, the Relay Command will be displayed.

#### (D) System Time

Press the "Back" button and "Up" button or "Down" key in the standard user interface to enter into "4.System Time", then press "OK " button to display the current system time.

#### (E) Software Update

Press the "Back" button and "Up" button or "Down" button in the standard user interface to enter into "5. Software Update", then press "OK" button to enter into the "input password" interface, now press the "OK" button to input the password(initial passwords is 0001), Press the "Up" and "Down" button to change the value, then press "OK" button to confirm the current value of input and enter the next set of value .when set over, if the password is wrong, the LCD will display "Error! Try again", at this time , you should re-enter your password. If the password is correct, then begin the update process.

#### online update program steps are as follows:

Step 1 First, open sofar 30~40KTL lower cover.

Step 2 After open the lower cover, Press SD card (the SD card as shown in Figure 4-8), Then the SD card will automatically pop up.

Step 3 The SD card reader must be ready by the users, so that SD card so easy to establish the connection with the computer.

**Step 4** SOFAR SOLAR will send the Software code to the user who needs to update. After user receive the file, please decompressing file and cover the original file in SD card.

Step 5 Insert the SD card into the SD card slot, there will be a faint clicking sound typically, indicating that has stuck.

Step 6 then enter into the online upgrade to the main menu "5. Software Update" in the LCD display program. The method to enter the menu can refer to operation interface of LCD.

Step 7 Input the password, if password is correct, and then begin the update process, the original password is 0001.

Step 8 System update main DSP, slave DSP, FUSE and ARM in turns. If main DSP update success the LCD will display "Update DSP1 OK", otherwise display "Update DSP1 Fail"; If slave DSP update success the LCD will display "Update DSP2 OK", otherwise display "Update DSP2 Fail"; If FUSE update success the LCD will display "Update FUSE OK", otherwise display "Update FUSE Fail"

Step 9 If Fail, please turn off the DC breaker, wait for the LCD screen extinguish, then turn on the DC breaker again, then Continue to update from step 6.

Step 10 After the update is completed, turn off the DC breaker, wait for the LCD screen extinguish, then install the lower cover, and turn on the DC breaker and AC breaker again, the inverter will enters the running state.

53

Trouble shooting and maintenance

# Trouble shooting and maintenance

## **Outlines of this chapter**

This topic describes how to perform daily maintenance and troubleshooting to ensure long-term proper operation of the sofar 30~40KTL inverter.

## 7.1 Trouble shooting

This section contains information and procedures for solving possible problems with the sofar  $30^{4}$  MKTL inverter.

- In case of problem with inverter, check the following tips.
- Check the warning fault messages or Fault codes on the inverter information panel. Record it before doing anything further.
- If inverter does not display any Fault, please check the following lists.
   Is the inverter located in a clean, dry, adequately ventilated place?
   Is the DC switch turned ON?
  - Are the cables adequately sized and short enough?
  - Are the input and output connections and wiring in good condition?
  - Are the configuration settings correct for the particular installation?
  - Are the display panel and the communications cable properly connected and undamaged?

Follow the steps below to view recorded problems:

Press "ESC" to enter the main menu in the normal interface. In the interface screen select "Event List", then press "OK" to enter events.

#### • EventList information

Table 7-1 Eventlist

| EventList NO. | EventList Name | EventList description                | solution                                                                                                    |
|---------------|----------------|--------------------------------------|----------------------------------------------------------------------------------------------------|
| ID01          | GridOVP        | The power grid voltage is too high   | <ul> <li>If the alarm occurs occasionally, the possible cause<br/>is that the electric grid is abnormal occasionally.</li> <li>SOFAR inverter automatically returns to normal<br/>operating status when the electric grid's back to<br/>percent.</li> </ul> |
| ID02          | GridUVP        | The power grid voltage is too low    | If the alarm occurs frequently, check whether the<br>grid voltage/frequency is within the acceptable<br>range. If no, contact SOFAR technical support. If<br>yes, check the AC circuit breaker and AC wiring of                                             |
| ID03          | GridOFP        | The power grid frequency is too high | the SOFAR inverter.<br>If the grid voltage/frequency is within the acceptable<br>range and AC wiring is correct, while the alarm<br>occurs repeatedly, contact SOFAR technical support<br>to change the grid over-voltage, under-voltage, over-             |
| ID04          | GridUFP        | The power grid frequency is too low  | frequency, under-frequency protection points after<br>obtaining approval from the local electrical grid<br>operator.                                                                                                    |

| 50 | FAR | Sofar 30K~40KT |
|----|-----|----------------|
|    |     | Uson monual    |

| ID05         | PVUVP            | The input voltage is too low                                            | Check whether too few PV modules are series<br>connected in a PV string, thus the voltage(Vmp) of the<br>PV string is lower than the minimum operating<br>voltage of SOFAR inverter. If yes, adjust the number<br>of series connected PV modules to increase the<br>voltage of the PV string to fit the input voltage range<br>of SOFAR inverter. SOFAR inverter automatically<br>returns to normal operating status after correct<br>adjustments. |
|--------------|------------------|-------------------------------------------------------------------------|----------------------------------------------------------------------------------------------------|
| ID06         | Vlvrtlow         | Low voltage across                                                      | Check the AC wiring connection to the electric grid, if<br>it's correct, please contact SOFAR technical support.                                                                                                    |
| ID07-ID08    | Reserved         | Reserved                                                                | Reserved                                                                                                    |
| ID09         | PyOVP            | The input voltage is too<br>high                                        | Check whether too many PV modules are series<br>connected in a PV string, thus the voltage(Voc) of the<br>PV string is higher than the maximum input voltage of<br>SOFAR inverter. If yes, adjust the number of series<br>connected PV modules to decrease the voltage of the<br>PV string to fit the input voltage range of SOFAR<br>inverter. SOFAR inverter automatically returns to<br>normal operating status after correct adjustments.      |
| ID10         | IpvUnbalance     | Input current is not balanced                                           | Check the input mode(parallel mode/ independent<br>mode) setting of SOFAR inverter according to Section                                                                                                    |
| <b>ID</b> 11 | PvConfigSetWrong | Incorrect input mode                                                    | 4.5 of this user manual.                                                                                                    |
| ID12         | GFCIFault        | GFCI Fault                                                              | <ul> <li>If the fault occurs occasionally, the possible cause is that the external circuits are abnormal occasionally. SOFAR inverter automatically returns to normal operating status after the fault is rectified.</li> <li>If the fault occurs frequently and lasts a long time, check whether the insulation resistance between the PV array and earth(ground) is too low, then check the insulation conditions of PV cables.</li> </ul>       |
| ID13         | Reserved         | Phase sequence errors                                                   | Reserved                                                                                                    |
| <b>ID14</b>  | HwBoostOCP       | Ihe input current is too<br>high, and has happen<br>hardware protection | Check whether the input current is higher than the<br>maximum input current of SOFAR inverters, then<br>check the input wiring, if both are correct, please<br>contact SOFAR technical support.                                                                                                    |
| ID15         | HwAcOCP          | The grid current is too<br>high, and has happen<br>hardware protection  | ID15-ID24 are internal faults of SOFAR inverter, turn<br>OFF the "DC switch", wait for 5 minutes, then turn<br>ON the "DC switch". Check whether the fault is                                                                                                    |
| <b>ID16</b>  | AcRmsOCP         | The grid current is too high                                            | rectified. If no, please contact SOFAR technical support.                                                                                                    |
| ID17         | HwADFaultIGrid   | The grid current sampling error                                         |                                                                                                    |
| ID18         | HwADFaultDCI     | The DCI sampling error                                                  |                                                                                                    |
| ID19         | HwADFaultVGrid   | The grid voltage sampling error                                         |                                                                                                    |
| ID20         | GFCIDeviceFault  | The GFCI sampling error                                                 |                                                                                                    |
| ID21         | MChip_Fault      | The master chip fault                                                   |                                                                                                    |
| ID22         | HwAuxPowerFault  | The auxiliary voltage error                                             |                                                                                                    |
| ID23         | BusVoltZeroFault | The bus voltage sampling error                                          |                                                                                                    |
| ID24         | IacRmsUnbalance  | The Output current is not balanced                                      |                                                                                                    |

55

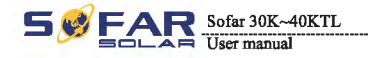

-

Trouble shooting and maintenance

| ID25       | BusUVP                | The bus voltage Is too low                                                                        | If the PV array configuration is correct (no IDS fault),<br>the possible cause is that the solar irradiance is too<br>low. SOFAR inverter automatically returns to normal<br>operating status after the solar irradiance returns to<br>normal level.                                                                                                    |
|------------|-----------------------|---------------------------------------------------------------------------------------------------|----------------------------------------------------------------------------------------------------|
| ID26       | BusOVP                | The bus voltage Is too high                                                                       | ID26-ID27 are internal faults of SOFAR inverter, turn<br>OFF the "DC switch", wait for 5 minutes, then turn                                                                                                    |
| ID27       | VbusUnbalance         | The bus voltage is not balanced                                                                   | on the "DC switch". Check whether the fault is rectified. If no, please contact SOFAR technical support.                                                                                                    |
| ID28       | DciOCP                | The Dci is too high                                                                               | <ul> <li>Check the input mode/parallel mode/ independent mode) setting of SOFAR inverter according to Section 4.5 of this user manual.</li> <li>If the input mode is correct, turn OFF the "DC switch", wait for 5 minutes, then turn ON the "DC switch". Check whether the fault is rectified. If no, please contact SOFAR technical support.</li> </ul> |
| ID29       | SwOCPInstant          | The grid current is too high                                                                      | Internal faults of SOFAR inverter, turn OFF the "DC<br>switch", wait for 5 minutes, then turn ON the "DC<br>switch". Check whother the fault is rectified. If no,<br>please contact SOFAR technical support.                                                                                                    |
| ID30       | SwBOCPInstant         | Ihe input current is too high                                                                     | Check whether the input current is higher then the<br>maximum input current of SOFAR inverters, then<br>check the input wiring, if both are correct, please<br>contact SOFAR technical support.                                                                                                    |
| ID31- ID48 | Reserved              | Reserved                                                                                          | Reserved                                                                                                    |
| ID49       | ConsistentFault_VGrid | The grid voltage sampling<br>value between the master<br>DSP and slave DSP is not<br>consistent   | ID49-ID55 are internal faults of SOFAR inverter, turn<br>OFF the "DC switch", wait for 5 minutes, then turn<br>ON the "DC switch". Check whether the fault is<br>rectified. If no, please contact SOFAR technical                                                                                                    |
| ID50       | ConsistentFault_FGrid | The grid frequency<br>sampling value between the<br>master DSP and slave DSP<br>is not consistent | support.                                                                                                    |
| ID51       | ConsistentFault_DCI   | The DCI sampling value<br>between the master DSP<br>and slave DSP is not<br>consistent            |                                                                                                    |
| ID52       | ConsistentFault_GFCI  | The GFCI sampling value<br>between the master DSP<br>and slave DSP is not<br>consistent           |                                                                                                    |
| ID53       | SpiCommLose           | The spi communication<br>between the master DSP<br>and slave DSP is fault                         |                                                                                                    |
| ID54       | SciCommLose           | The Sci communication<br>between the control hoard<br>communication board is<br>fault             |                                                                                                    |
| ID55       | RelayTestFail         | The relays fault                                                                                  |                                                                                                    |
| ID56       | PvIsoFault            | The insulation resistance is too low                                                              | Check the insulation resistance between the PV array<br>and earth(ground), if a short circuit occurs, rectify the<br>fault.                                                                                                    |
| ID57       | OverTempFault_Inv     | The inverter temp is too high                                                                     | • Ensure the installation position and installation<br>method meet the requirements of Section 3.4 of this<br>user manual.                                                                                                    |
| ID58       | OverTempFault_Boost   | The Boost temp is too high                                                                        | • Cneck whether the ambient temperature of the installation position exceeds the upper limit. If yes,                                                                                                    |
| ID59       | OverTempFault_Env     | The environment temp is too high                                                                  | <ul> <li>Improve ventilation to decrease the temperature.</li> <li>Check whether the ID90~ID92 fault (fan fault) exist, if yes, please replace the corresponding fan.</li> </ul>                                                                                                    |
| ID60- ID64 | Reserved              | Reserved                                                                                          | Reserved                                                                                                    |

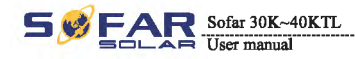

| ID65         | UnrecoverHwAcOCP          | The grid current is too<br>high, and has cause<br>unrecoverable hardware<br>fault | ID65-ID70 are internal faults of SOFAR inverter, turn<br>OFF the "DC switch", wait for 5 minutes, then turn<br>ON the "DC switch". Check whether the fault is<br>rectified. If no, please contact SOFAR technical                                                                                                    |
|--------------|---------------------------|-----------------------------------------------------------------------------------|----------------------------------------------------------------------------------------------------|
| <b>D66</b>   | UnrecoverBusOVP           | The bus voltage is too<br>high, and has cause<br>unrecoverable fault              | support.                                                                                                    |
| ID67         | UnrecoverIacRmsUnbalance  | The grid current is<br>unbalance, and has cause<br>unrecoverable fault            |                                                                                                    |
| ID68         | UnrecoverIpvUnbalance     | The input current is<br>unbalance, and has cause<br>unrecoverable fault           |                                                                                                    |
| ID69         | UnrecoverVbusUnbalance    | The bus voltage Is<br>unbalance, and has cause<br>unrecoverable fault             |                                                                                                    |
| ID70         | UnrecoverOCPInstant       | The grid current is too<br>high, and has cause<br>unrecoverable fault             |                                                                                                    |
| <b>ID7</b> 1 | UnrecoverPvConfigSetWrong | Incorrect input mode                                                              | Check the input mode(parallel mode/ independent<br>mode) setting of SOFAR inverter according to Section<br>4.5 of this user manual.                                                                                                    |
| ID71- ID73   | Reserved                  | Reserved                                                                          | Reserved                                                                                                    |
| ID74         | UnrecoverIPVInstant       | The input current is too<br>high, and has happen<br>unrecoverable fault           | ID74-ID77 are internal faults of SOFAR inverter, turn<br>OFF the "DC switch", wait for 5 minutes, then turn<br>ON the "DC switch". Check whether the fault is                                                                                                    |
| ID75         | UnrecoverWRITEEEPROM      | The EEPROM is unrecoverable                                                       | rectified. If no, please contact SUFAR technical support.                                                                                                    |
| ID76         | UnrecoverREADEEPROM       | The EEPROM is unrecoverable                                                       |                                                                                                    |
| ID77         | UnrecoverRelayFail        | Relay has happen<br>permanent fault                                               |                                                                                                    |
| ID78- ID80   | Reserved                  | Reserved                                                                          | Reserved                                                                                                    |
| ID81         | OverTempDerating          | the inverter has derated<br>because of the temperature<br>is too high             | <ul> <li>Ensure the installation position and installation<br/>method meet the requirements of Section 3.4 of this<br/>user manual.</li> <li>Check whether the ambient temperature of the<br/>installation position exceeds the upper limit. If yes,<br/>improve ventilation to decrease the temperature.</li> <li>Check whether the ID90~ID92 fault (fan fault) exist,<br/>if yes, please replace the corresponding fan.</li> </ul> |
| ID82         | OverFreqDerating          | the inverter has derated<br>hecause of the grid<br>frequency too hig              | SOFAR inverter automatically reduce the output<br>power when the frequency of electrical grid is too<br>high.                                                                                                    |
| ID83         | RemoteDerating            | The inverter has derated by<br>the Remote control                                 | SOFAR inverter records ID83 in case of remote power<br>derating operation. Check the wiring of remote input<br>and output control signal port on the communication<br>board according to Section 4.4 of this user manual.                                                                                                    |
| ID84         | RemoteOff                 | The inverter has shut down<br>because by the Remote<br>control                    | SOFAR inverter records ID84 in case of remote<br>shutdown operation. Check the wiring of remote input<br>and output control signal port on the communication<br>board according to Section 4.4 of this user manual.                                                                                                    |
| ID85- ID89   | Reserved                  | Reserved                                                                          | Reserved                                                                                                    |

57

58

All rights reserved © Shenzhen SOFARSOLAR Co., Ltd. Document Version 1.0(2015.08.06)

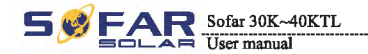

Trouble shooting and maintenance

| ID90        | Fan3 alarm                          | The fan3 is fault                                                                    | Check whether the internal fan is not working, if so,<br>replace the fan, if the alarm still exits after the<br>replacement, please contact SOFAR technical support.                                 |
|-------------|-------------------------------------|--------------------------------------------------------------------------------------|----------------------------------------------------------------------------------------------------|
| ID91        | Fan1 alarm                          | The fanl is fault                                                                    | Check whether the external fan with blue heat-shrink<br>tubing is not working, if so, replace the fan, if the<br>alarm still exits after the replacement, please contact<br>SOFAR technical support. |
| ID92        | Fan2 alarm                          | The fan2 is fault                                                                    | Check whether the external fan with red heat-shrink<br>tubing is not working, if so, replace the fan, if the<br>alarm still exits after the replacement, please contact<br>SOFAR technical support.  |
| ID93        | Lightning protection alarm          | There has Lightning happen                                                           | Check the lightning protection module, if it's undamaged, please contact SOFAR technical support.                                                                                                    |
| ID94        | Software version is not consistent  | The Software between the control board and the communication board is not consistent | Contact SOFAR technical support to upgrade software.                                                                                                    |
| ID95        | Communication board<br>EEPROM fault | The Communication board<br>EEPROM is fault                                           | ID95~ID96 are internal faults of SOFAR inverter, turn<br>OFF the "DC switch", wait for 5 minutes, then turn<br>ON the "DC switch" Check whather the fault is                                         |
| ID96        | RTC clock chip anomaly              | RTC clock chip is fault                                                              | rectified. If no, please contact SOFAR technical support.                                                                                                    |
| ID97        | Invalid Country                     | The Country is InValid                                                               | Check the country setting according to Section 4.4 of this user manual.                                                                                                    |
| ID98        | SD fault                            | The SD card is fault                                                                 | Please replace the SD card.                                                                                                    |
| ID99- ID100 | Reserved                            |                                                                                      | Reserved                                                                                                    |

## 7.2 Maintenance

Inverters generally do not need any daily or routine maintenance. Cooling fan should not be blocked by dust or any other items.

#### Inverter cleaning

Please use hand blower, soft dry cloth or brush to clean inverters. Water, corrosive chemical substances or intense cleaning agent should not be used for cleaning the cooling fan or inverter. Switch off AC and DC power supply to inverter before undertaking any cleaning activity.

#### Cooling fin cleaning

For the long-term proper operation of SOFAR inverters, ensure there is enough space around the heat sink for ventilation, check the heat sink for blockage (dust, snow, etc.) and clean them if they exist. Please clean the heat sink with an air blower, a dry & soft cloth or a soft bristle brush. Do NOT clean the heat sink with water, corrosive chemicals, detergent, etc.

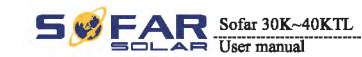

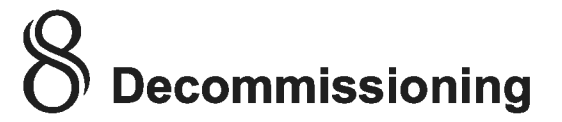

## **Outlines of this chapter**

This topic describes how to remove, pack, and dispose the Sofar 30~40KTL inverter.

## 8.1 Decommissioning steps

- Switch off the AC grid
- Switch Off the DC switch
- Wait for 5 minutes
- Release the DC connectors
- · Release the AC terminals using screw drivers.

Remove inverter from the mounting carefully to avoid injury. Please note that the Sofar 30~40KTLs inverter's weight over 45 kgs.

## 8.2 Package

If possible, please pack the inverter in the original packaging. If original packing it is not available, use an equivalent carton suitable for loads more than 50 kg, has handle and can be closed fully.

## 8.3 Storage

Store the inverter in a dry place where ambient temperature is between -25 and - +70 °C.

## 8.4 Disposal

At the end of its life, dispose inverters and packing materials at locations that can handle and or recycle electric equipment safely.

59

Sofar 30K~40KTL User manual

Technical data

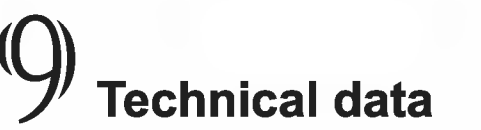

## **Outlines of this chapter**

This topic lists the technical specifications for all Sofar 30~40KTL inverters.

## 9.1 Input parameter (DC)

| Parameter                                                        | Sofar 30000TL    | Sofar 33000TL         | Sofar 40000TL   |
|------------------------------------------------------------------|------------------|-----------------------|-----------------|
| Max. input voltage                                               | _                | 1000V                 |                 |
| Start-up input voltage                                           |                  | 350V (+/-1v)          |                 |
| MPPT                                                             |                  | 2                     |                 |
| Number of DC inputs                                              |                  | 4 for each MPPT       |                 |
| Input range with Full<br>power operation with<br>2 MPPT parallel | 480V-800V        |                       | 560V-800V       |
| Max DC power for single<br>MPPT                                  | 15360(480V-800V) | 17000(480V-800V)      | 20400(560V-800V |
| Operating input volt                                             | -                | 250V-960V             |                 |
| Max. input MPPT current                                          | 32A/32A 35A/35A  |                       | /35A            |
| Input short circuit current                                      | 38A              | 4                     | 2A              |
| Overvoltage category of                                          |                  | III(II-S1,S2 version) |                 |

#### Sofar 30K~40KTL User manual

## 9.2 Output parameter (AC)

| Parameter            | Sofar 30000TL                                                  | Sofar 33000TL         | Sofar 40000TL                     |
|----------------------|----------------------------------------------------------------|-----------------------|-----------------------------------|
| Rated power          | 27600W                                                         | 30000W                | 36000W                            |
| Max. AC power        | 30000VA                                                        | 33000VA               | 40000VA                           |
| Rated AC voltage     | 3/N/PE,23                                                      | 30/400Vac             | 3/N/PE,277/480Vac或<br>3/PE,480Vac |
| Grid voltage range   | 310-480Vac(adjustable )                                        |                       | 422-528Vac                        |
| Grid frequency range | 44~55Hz/54~66Hz(adjustable, must meet local grid requirements) |                       |                                   |
| w power              |                                                                | 0~100%                |                                   |
| Max. output current  | 43A                                                            |                       | 48A                               |
| THDI                 |                                                                | <3%                   |                                   |
| Power factor         |                                                                | 1 (adjustable +/-0.8) |                                   |
|                      |                                                                | III(II-S2version)     |                                   |

Technical data

## 9.3 Efficiency, Safety and Protection

| Parameter                 | Sofar 30000TL        | Sofar 33000TL                                                           | Sofar 40000TL |  |
|---------------------------|----------------------|-------------------------------------------------------------------------|---------------|--|
| Max efficiency            | 98                   | 98.5%                                                                   |               |  |
| Weighted eff. (EU/CEC)    | 98                   | 2%                                                                      | 98.4%         |  |
| Self-consumption at night |                      | <1W                                                                     |               |  |
| Feed in start power       |                      | 45W                                                                     |               |  |
| MPPT efficiency           |                      | >99.5%                                                                  |               |  |
| in reverse                |                      | Yes                                                                     |               |  |
| DC switch                 |                      | Yes                                                                     |               |  |
| Input/output SPD(II)      |                      | Input SPD(II): (S1, S2 version)<br>Output SPD(II): (S2 version)         |               |  |
| Safety protection         | Anti isla            | Anti islanding, RCMU, Ground fault monitoring                           |               |  |
| Certification             | CE,CGC,A<br>G59(more | CE,CGC,AS4777,AS3100,VDE4105,C10-C11,<br>G59(more available on request) |               |  |
| Communication             | RS4                  | RS485, Wifi(option), Multi-function relay                               |               |  |
| Power management unit     | Acc                  | According to certification and request                                  |               |  |

62

FAR Sofar 30K~40KTL A User manual

Technical data

## 9.4 General Data

| Parameter                                                                                                    | Sofar 30000TL | Sofar 33000TL      | Sofar 40000TL |
|----------------------------------------------------------------------------------------------------|---------------|--------------------|---------------|
|                                                                                                    |               | -25°C+60°C         |               |
| the second second second second second second second second second second second second second second second s |               | 095% no condensing |               |
| Тороюду                                                                                                    |               | Transformerless    |               |
| Degree of protection                                                                                           | IP65          |                    |               |
| Max. operating altitude                                                                                        | 2000m         |                    |               |
| Noise                                                                                                    | <30dB <45dB   |                    |               |
| Weight                                                                                                    | 50kg          |                    |               |
| Cooling                                                                                                    | Nature Fan    |                    |               |
| Dimension                                                                                                    | 773*564*258mm |                    |               |
| Warranty                                                                                                    | 5 years       |                    |               |

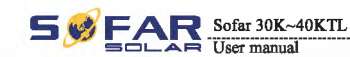

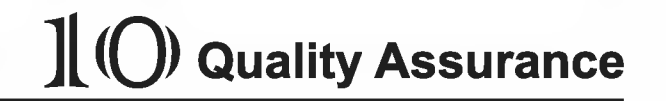

Quality Assurance

Shenzhen SOFARSOLAR Co., Ltd offers 5 years product warranty for Sofar 30~40KTL inverters from date of installation. However the warranty period can't exceed 66 months from the date of delivery of the inverter. During the warranty period, Shenzhen SOFARSOLAR Co., Ltd guarantees normal operation of the inverter.

If during the warranty period, the inverter develops fault, please contact your installation contractor or supplier. In case of faults falling within manufacturers' responsibility, Shenzhen SOFARSOLAR Co., Ltd will provide service and maintenance free of any charge.

## **Disclaimer:**

- Use of Sofar 30~40KTL inverters for any other purpose than intended;
- Faulty system design or installation;
- Improper operation;
- · Use wrong protection settings on the inverter;
- · Carry out unauthorized modification on the inverter.
- Damage because of external factors or the majeure force (such as lightning, over-voltage, bad weather, fire, carthquake, tsunami etc);

All rights reserved @ Shenzhen SOFARSOLAR Co., Ltd.

63